# iTRAX® PRx II-Modul

Betriebsanleitung P/N 7560402\_02 - German -Ausgabe 03/15

Dieses Dokument kann ohne gesonderte Mitteilung geändert werden. Siehe http://emanuals.nordson.com zur aktuellen Version.

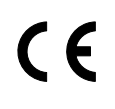

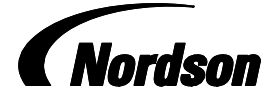

NORDSON CORPORATION • AMHERST, OHIO • USA

# Inhaltsverzeichnis

| Nordson International                         | 0-1 |
|-----------------------------------------------|-----|
| Europe                                        | 0-1 |
| Distributors in Eastern & Southern Europe     | O-1 |
| Outside Europe                                | 0-2 |
| Africa / Middle East                          | 0-2 |
| Asia / Australia / Latin America              | O-2 |
| China                                         | O-2 |
| Japan                                         | 0-2 |
| North America                                 | 0-2 |
| Sicherheitshinweise                           | 1   |
| Qualifiziertes Personal                       | 1   |
| Bestimmungsgemäße Verwendung                  | 1   |
| Bestimmungen und Genehmigungen                | 1   |
| Persönliche Sicherheit                        | 2   |
| Unter Hochdruck stehende Fluide               | 2   |
| Brandschutz                                   | 3   |
| Gefahren von Lösungsmitteln mit               |     |
| halogenierten Kohlenwasserstoffen             | 4   |
| Maßnahmen beim Auftreten einer Fehlfunktion . | 4   |
| Entsorgung                                    | 4   |
| Beschreibung                                  | 5   |
| Funktionen des PRx II-Moduls                  | 6   |
| Druckregler                                   | 6   |
| Technische Daten des Druckreglers             | 7   |
| Temperaturüberwachung                         | 7   |
| Drehzahlüberwachung                           | 8   |
| Erweiterte Can-in-Pocket-Funktion             | 8   |
| Funktionen der Anybus®-Option                 | 9   |
| Anforderungen des PRx II-Moduls               | 9   |
| Einhaltung der EMV-Richtlinie                 | 10  |

| Installation                             | 11 |
|------------------------------------------|----|
| Garantiebedingungen                      | 11 |
| Anybus®-Option installieren              | 11 |
| Anybus-S-Modul installieren              | 11 |
| Anybus-S Profibus-DP konfigurieren       | 12 |
| Anybus-S Ethernet/IP konfigurieren       | 13 |
| Anybus-S DeviceNet konfigurieren         | 13 |
| PRx II-Modul installieren                | 15 |
| Konfiguration                            | 15 |
| Montage                                  | 15 |
| Systemverkabelung                        | 17 |
| Drehzahlsensoren und Ziele für die       |    |
| Ermittlung der Drehgeschwindigkeit       | 20 |
| Anforderungen an die Drehgeschwindigkeit | 20 |
| Bedienung                                | 21 |
| Netzschalter                             | 21 |
| LED-Anzeigen                             | 21 |
| Drehgeschwindigkeit                      | 22 |
| Indexierung der                          |    |
| Aufnahme-Drehvorrichtungen konfigurieren | 23 |
| Drehgeschwindigkeit für                  |    |
| PRx II-Alarme konfigurieren              | 24 |
| Ursachen für Fehler bei der              |    |
| Ermittlung der Drehgeschwindigkeit       | 26 |
| Firmware-Updates                         | 27 |
| Versionskompatibilität                   | 27 |
| Kompatibilität elektronischer Regler     | 27 |
| Dateien von USB-Stick kopieren           | 28 |
| iTRAX PRx-Module neu programmieren       | 29 |
| Schließen der iTRAX                      |    |
| Software und Server-Anwendungen          | 30 |
| Programmieren des Moduls                 | 32 |
| Ersatzteile                              | 34 |
| Bebilderte Ersatzteilliste verwenden     | 34 |
| Ersatzteile für PRx II-Modul             | 35 |

#### Wenden Sie sich an uns

Nordson begrüßt Informationsanfragen, Kommentare und Angebotsanfragen zu seinen Produkten. Allgemeine Informationen über Nordson sind unter der folgenden Adresse im Internet zu finden: http://www.nordson.com.

- Übersetzung des Originals -

#### Hinweis

Hinweis Diese Veröffentlichung der Nordson Corporation ist durch das Urheberrecht geschützt. Datum der Original-Urheberrechte: 2014. Kein Teil dieses Dokuments darf ohne vorherige schriftliche Genehmigung der Nordson Corporation fotokopiert, reproduziert oder in eine andere Sprache übersetzt werden. Die in dieser Publikation enthaltenen Informationen können sich jederzeit ohne vorherige Ankündigung ändern.

#### Warenzeichen

Nordson, das Nordson Logo und iTRAX sind eingetragene Warenzeichen der Nordson Corporation.

Sycon ist eingetragenes Warenzeichen der Hilscher GmbH.

Anybus ist eingetragenes Warenzeichen der HMS Industrial Networks, Inc.

RSLogix, Logix 5000 und RSNetWorx sind Warenzeichen der Rockwell Automation.

# **Nordson International**

# http://www.nordson.com/Directory

# Europe

| Country      |                                  | Phone            | Fax             |
|--------------|----------------------------------|------------------|-----------------|
|              |                                  |                  |                 |
| Austria      |                                  | 43-1-707 5521    | 43-1-707 5517   |
| Belgium      |                                  | 31-13-511 8700   | 31-13-511 3995  |
| Czech Repub  | lic                              | 4205-4159 2411   | 4205-4124 4971  |
| Denmark      | Hot Melt                         | 45-43-66 0123    | 45-43-64 1101   |
|              | Finishing                        | 45-43-200 300    | 45-43-430 359   |
| Finland      |                                  | 358-9-530 8080   | 358-9-530 80850 |
| France       |                                  | 33-1-6412 1400   | 33-1-6412 1401  |
| Germany      | Erkrath                          | 49-211-92050     | 49-211-254 658  |
|              | Lüneburg                         | 49-4131-8940     | 49-4131-894 149 |
|              | Nordson UV                       | 49-211-9205528   | 49-211-9252148  |
|              | EFD                              | 49-6238 920972   | 49-6238 920973  |
| Italy        |                                  | 39-02-216684-400 | 39-02-26926699  |
| Netherlands  |                                  | 31-13-511 8700   | 31-13-511 3995  |
| Norway       | Hot Melt                         | 47-23 03 6160    | 47-23 68 3636   |
| Poland       |                                  | 48-22-836 4495   | 48-22-836 7042  |
| Portugal     |                                  | 351-22-961 9400  | 351-22-961 9409 |
| Russia       |                                  | 7-812-718 62 63  | 7-812-718 62 63 |
| Slovak Reput | olic                             | 4205-4159 2411   | 4205-4124 4971  |
| Spain        |                                  | 34-96-313 2090   | 34-96-313 2244  |
| Sweden       |                                  | 46-40-680 1700   | 46-40-932 882   |
| Switzerland  |                                  | 41-61-411 3838   | 41-61-411 3818  |
| United       | Hot Melt                         | 44-1844-26 4500  | 44-1844-21 5358 |
| Kingdom      | Industrial<br>Coating<br>Systems | 44-161-498 1500  | 44-161-498 1501 |

# Distributors in Eastern & Southern Europe

| DED, Germany | 49-211-92050 | 49-211-254 658 |
|--------------|--------------|----------------|
|--------------|--------------|----------------|

# **Outside Europe**

For your nearest Nordson office outside Europe, contact the Nordson offices below for detailed information.

| Contact Nordson | Phone | Fax |
|-----------------|-------|-----|
|-----------------|-------|-----|

Africa / Middle East

| DED, Germany | 49-211-92050 | 49-211-254 658 |
|--------------|--------------|----------------|
|--------------|--------------|----------------|

# Asia / Australia / Latin America

China

| China | 86-21-3866 9166 | 86-21-3866 9199 |
|-------|-----------------|-----------------|
|-------|-----------------|-----------------|

Japan

|--|

# North America

| Canada |            | 1-905-475 6730 | 1-905-475 8821 |
|--------|------------|----------------|----------------|
| USA    | Hot Melt   | 1-770-497 3400 | 1-770-497 3500 |
|        | Finishing  | 1-880-433 9319 | 1-888-229 4580 |
|        | Nordson UV | 1-440-985 4592 | 1-440-985 4593 |

# iTRAX<sup>®</sup> PRx II-Modul

# Sicherheitshinweise

Bitte die nachstehenden Sicherheitshinweise lesen und beachten. Warnund Sicherheitshinweise sowie Anleitungen zu bestimmten Tätigkeiten und Geräten finden Sie in der Dokumentation zu dem entsprechenden Gerät.

Sorgen Sie dafür, dass die gesamte Gerätedokumentation einschließlich dieser Sicherheitshinweise den Personen zur Verfügung steht, die die Geräte bedienen oder warten.

### **Qualifiziertes Personal**

Die Geräteeigentümer sind dafür verantwortlich sicherzustellen, dass Nordson-Geräte von qualifiziertem Personal installiert, bedient und gewartet werden. Bei qualifiziertem Personal handelt es sich um diejenigen Mitarbeiter oder Auftragnehmer, die über eine entsprechende Ausbildung verfügen, so dass sie die ihnen übertragenen Aufgaben sicher ausführen können. Sie sind mit allen wichtigen Sicherheitsbestimmungen vertraut und physisch in der Lage, die ihnen zugewiesenen Aufgaben zu erfüllen.

### Bestimmungsgemäße Verwendung

Wenn Nordson Geräte auf andere Weise verwendet werden als in der mit dem Gerät gelieferten Dokumentation beschrieben, kann dies zu Personenoder Sachschäden führen.

Ein nicht bestimmungsgemäßer Gebrauch liegt unter anderem in folgenden Fällen vor:

- Verwendung von inkompatiblen Materialien
- nicht autorisierte Veränderungen
- Entfernen oder Umgehen von Schutzvorrichtungen oder Sicherheitsschaltern
- Verwendung von nicht kompatiblen oder beschädigten Teilen
- Verwendung von nicht genehmigten Zusatzgeräten
- Betreiben von Geräten über die maximalen Grenzwerte hinaus

#### Bestimmungen und Genehmigungen

Stellen Sie sicher, dass alle Geräte für die Umgebung, in der sie eingesetzt werden, vorgesehen und zugelassen sind. Alle für den Betrieb von Nordson Geräten erhaltenen Zulassungen werden ungültig, wenn die Anweisungen für Installation, Betrieb und Wartung nicht befolgt werden.

### Persönliche Sicherheit

Die nachstehenden Anweisungen beachten, um Verletzungen zu vermeiden.

- Bedienen oder warten Sie Geräte nur, wenn Sie dafür auch qualifiziert sind.
- Arbeiten Sie nur dann mit dem Gerät, wenn Schutzvorrichtungen, Türen und Abdeckungen intakt sind und die automatischen Sicherheitsschalter richtig funktionieren. Umgehen oder deaktivieren Sie die Schutzvorrichtungen nicht.
- Halten Sie ausreichend Abstand zu beweglichen Geräteteilen. Vor Einstellung oder Wartung beweglicher Geräteteile die Spannungsversorgung ausschalten und bis zum vollständigen Stillstand des Geräts warten. Das Gerät von der Spannungsversorgung trennen und gegen Wiedereinschalten verriegeln, um unerwartete Bewegungen zu verhindern.
- Vor der Wartung oder Einstellung unter Druck stehender Systeme oder Komponenten den hydraulischen und pneumatischen Druck entlasten (entlüften). Schalter müssen vor Wartungsarbeiten an elektrischen Geräten abgeklemmt, verriegelt und markiert werden.
- Bei der Benutzung von Sprühpistolen die Erdung der Bediener sicherstellen. Elektrisch leitende Handschuhe oder ein Erdungsband tragen, das mit dem Pistolengriff oder einer anderen guten Erdung verbunden ist. Keine metallischen Gegenstände wie Schmuck oder Werkzeug tragen oder mitführen.
- Bei einem elektrischen Schlag auch wenn er nur leicht ist alle elektrischen und elektrostatischen Geräte sofort ausschalten. Die Geräte erst wieder einschalten, nachdem die Ursache gefunden und behoben wurde.
- Beim Materiallieferanten die Materialsicherheitsdatenblätter (MSDS) aller verwendeten Werkstoffe anfordern und sorgfältig lesen. Befolgen Sie die Anweisungen des Herstellers zum sicheren Umgang mit Materialien und ihrer sicheren Verwendung, und verwenden Sie die empfohlenen Vorrichtungen zum Schutz Ihrer Person.
- Darauf achten, dass der Sprühbereich ausreichend entlüftet ist.
- Um Verletzungen zu vermeiden, achten Sie bitte auch auf weniger offensichtliche Gefahrenquellen am Arbeitsplatz, die oft nicht vollständig beseitigt werden können. Dabei kann es sich z. B. um heiße Oberflächen, scharfe Kanten, stromführende Stromkreise und bewegliche Teile handeln, die aus praktischen Gründen nicht abgedeckt oder auf andere Weise gesichert werden können.

### **Unter Hochdruck stehende Fluide**

Unter Hochdruck stehende Fluide sind extrem gefährlich, wenn sie nicht sicher eingeschlossen sind. Vor Einstellungs- oder Wartungsarbeiten an Hochdruckgeräten immer den Fluiddruck entlasten. Ein unter hohem Druck stehender Flüssigkeitsstrahl kann wie ein Messer schneiden und zu schweren Verletzungen, Amputationen oder zum Tod führen. In die Haut eindringende Flüssigkeiten können auch Vergiftungen verursachen.

Bei Verletzung durch eine Fluidinjektion ist sofort für medizinische Hilfe zu sorgen. Dem medizinischen Personal möglichst eine Kopie des Materialsicherheitsdatenblatts der injizierten Flüssigkeit mitgeben. Die National Spray Equipment Manufacturers Association (NSEMA) hat ein Kärtchen erstellt, das Bediener von Hochdruck-Sprüh- oder Spritzgeräten bei sich tragen sollten. Diese Karten werden mit dem Gerät geliefert. Nachstehend der Text dieser Karte:

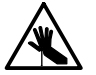

**ACHTUNG:** Jede durch eine unter Hochdruck stehende Substanz verursachte Verletzung kann gefährlich sein. Bei Verletzung oder Verdacht auf Verletzung:

- Sofort eine Notfallambulanz aufsuchen.
- Dem Arzt mitteilen, dass Verdacht auf eine Injektionsverletzung besteht.
- Dem Arzt dieses Kärtchen aushändigen.
- Dem Arzt mitteilen, welche Art Material versprüht wurde.

MEDIZINISCHER HINWEIS – WUNDEN DURCH AIRLESS-SPRÜHEN: HINWEIS FÜR DEN ARZT

Eine Injektion in die Haut ist eine schwere traumatische Verletzung. Es ist wichtig, die Verletzung schnellstmöglich chirurgisch zu behandeln. Die Behandlung nicht durch Untersuchung der Toxizität verzögern. Toxizität ist ein Problem, wenn einige exotische Beschichtungen direkt ins Blut injiziert werden.

Es kann ratsam sein, einen Facharzt für plastische Chirurgie oder einen Wiederherstellungschirurgen für Hände hinzuzuziehen.

Die Schwere der Verletzung hängt davon ab, wo am Körper die Verletzung ist, ob die Substanz auf ihrem Eintrittsweg etwas traf und durch Ablenkung mehr Schaden anrichtete, sowie von weiteren Variablen wie in die Wunde geschossene Hautmikroflora in der Farbe oder an der Sprühpistole. Wenn die injizierte Farbe Acryllatex und Titandioxid enthält, welche den Infektionsschutz des Gewebes schädigen, wachsen Bakterien schnell. Zur ärztlich empfohlenen Behandlung von Injektionsverletzungen an der Hand gehören sofortige Dekompression der geschlossenen Gefäßabschnitte der Hand, um das durch die injizierte Farbe aufgeblähte darunterliegende Gewebe zu entspannen, vorsichtige Wundreinigung und sofortige Antibiotikabehandlung.

### Brandschutz

Befolgen Sie die folgenden Anweisungen, um ein Feuer oder eine Explosion zu verhindern:

- Alle leitfähigen Teile erden. Nur geerdete Luft- und Fluidschläuche verwenden. Die Erdungsvorrichtungen von Geräten und Werkstücken regelmäßig kontrollieren. Der Widerstand gegen Erde darf 1 MΩ (ein Megaohm) nicht überschreiten.
- Sofort alle Geräte ausschalten, wenn statische Funkenbildung oder Lichtbogenbildung bemerkt wird. Geräte erst wieder einschalten, nachdem die Ursache gefunden und behoben wurde.
- An allen Orten, an denen leicht entzündliche Materialien verwendet oder gelagert werden, keine Schweiß- oder Schleifarbeiten ausführen, nicht rauchen und keine offenen Flammen verwenden.
- Materialien nicht über die vom Hersteller empfohlenen Temperaturen hinaus erhitzen. Darauf achten, dass Temperaturüberwachungs- und -begrenzungsvorrichtungen ordnungsgemäß funktionieren.

### Brandschutz (Forts.)

- Für ausreichende Entlüftung sorgen, um gefährliche Konzentrationen flüchtiger Partikel oder Dämpfe zu vermeiden. Weitere Hinweise finden sich in örtlichen Bestimmungen oder in dem zum verwendeten Material gehörenden MSDS (Materialsicherheitsdatenblatt).
- Während der Arbeit mit entzündlichen Materialien keine stromführenden elektrischen Stromkreise trennen. Schalten Sie zunächst die Stromversorgung an einem Trennschalter aus, um Funkenschlag zu vermeiden.
- In Erfahrung bringen, wo sich Not-Aus-Taster, Absperrhähne und Feuerlöscher befinden. Wenn in einer Sprühkabine ein Feuer ausbricht, sofort das Sprühsystem und die Absaugventilatoren ausschalten.
- Schalten Sie die elektrostatische Stromversorgung ab und erden Sie das Ladesystem, bevor Sie elektrostatische Geräte einstellen, reinigen oder reparieren.
- Folgen Sie bei der Reinigung, Wartung, beim Testen und bei der Reparatur der Geräte den Anleitungen in der Gerätedokumentation.
- Nur Ersatzteile verwenden, die für die Verwendung mit dem Originalgerät konstruiert wurden. Wenn Sie Fragen zu Ersatzteilen haben, hilft Ihnen Ihr Ansprechpartner bei Nordson gerne weiter.

# Gefahren von Lösungsmitteln mit halogenierten Kohlenwasserstoffen

Keine Lösungsmittel mit halogenierten Kohlenwasserstoffen in einem System unter Druck verwenden, das Aluminiumkomponenten enthält. Unter Druck können diese Lösungsmittel mit Aluminium reagieren, explodieren und Verletzungen, Tod oder Sachschäden verursachen. Lösungsmittel mit halogenierten Kohlenwasserstoffen enthalten eines oder mehrere der folgenden Elemente:

| <u>Element</u> | <u>Symbol</u> | <u>Präfix</u> |
|----------------|---------------|---------------|
| Fluor          | F             | "Fluor-"      |
| Chlor          | CI            | "Chlor-"      |
| Brom           | Br            | "Brom-"       |
| lod            | I             | "lod-"        |

Im Sicherheitsdatenblatt des Materials nachsehen oder vom Lieferanten des Materials weitere Informationen anfordern. Wenn Sie Lösungsmittel mit halogenierten Kohlenwasserstoffen verwenden müssen, fragen Sie Ihren Nordson Vertreter nach Informationen zu kompatiblen Nordson Komponenten.

## Maßnahmen beim Auftreten einer Fehlfunktion

Wenn es in einem System oder in einem Systemgerät zu einer Fehlfunktion kommt, das System sofort ausschalten und folgende Schritte durchführen:

- Spannungsversorgung ausschalten und gegen Wiedereinschalten verriegeln. Hydraulische und pneumatische Absperrventile schließen und Drücke entlasten.
- Grund für die Fehlfunktion feststellen und beseitigen, bevor das System wieder gestartet wird.

## Entsorgung

Sich bei der Entsorgung von Geräten und Material, die bei Betrieb und Wartung verwendet werden, an die örtlichen Bestimmungen halten.

# **Beschreibung**

Das PRX II-Modul von Nordson bietet die folgenden Überwachungs- und Regelfunktionen:

- regelt den Basisdruck elektronisch bei Verwendung in Kombination mit dem iTRAX Druckregler, Teilenummer 1604921 (auch kompatibel mit Teilenummer 1602371)
- überwacht die Temperatur des Beschichtungsmaterials bei Verwendung in Kombination mit dem optionalen Druck-/Temperatursensor mit der Teilenummer 1079965
- überwacht die Drehgeschwindigkeit der Aufnahme, die Drehzahl des Aufnahmelagers und die Riemengeschwindigkeit
- sendet den Sollwert der Dosen-Drehgeschwindigkeit an das kundenseitige Regelsystem bei Verwendung in Kombination mit einem optionalen Anybus-Modul

Das PRx II-Modul bietet zudem Erweiterte Can-in-Pocket-Überwachungsfunktionen (Extended Can-In-Pocket, ECIP), unter anderem:

- Vakuumerkennung
- Position der Pistolenhalterung
- Can-in-Pocket-(CIP-)Erkennung
- Signal zur Überwachung der Drehzahl (der Drehgeschwindigkeit der Aufnahme, der Drehzahl des Aufnahmelagers und der Riemengeschwindigkeit)

Die ECIP-Funktion überwacht diese Signale und sendet einen Alarm, wenn eines dieser Signale ausfällt. Über die Signale werden Informationen vom Typ wahr/falsch kommuniziert, jedoch keine Istwerte zu Vakuum oder Position. Das Modul umfasst auch ein Betrieb/Stopp-Signal zur Verhinderung der Erzeugung falscher Warnungen und Alarme.

Die iTRAX Bedienerschnittstelle stellt die Schnittstelle für die Konfiguration und Überwachung des PRx II-Moduls dar. Die Bedienerschnittstelle besteht aus einer Software mit OPC Server und OPC Local Client sowie einem USB-auf-CAN-Netzwerkadapter, einem USB-Kabel und einem CAN-Abschlusswiderstand.

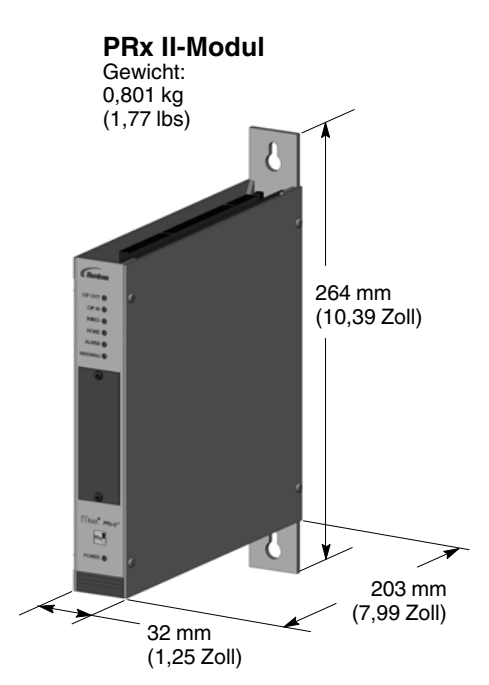

Abbildung 1 PRx II-Modul

Nordson OPC Server und Local Client laufen auf einem IBM-kompatiblen PC oder Industriecomputer mit Betriebssystem Windows 7, XP oder Windows 2000. OPC Local Client bietet eine grafische Benutzeroberfläche zur Einrichtung und Überwachung von Systemparametern. Sie wird als die iTRAX Bedienerschnittstelle bezeichnet. Die Kommunikation zwischen der Bedienerschnittstelle und den iTRAX Modulen erfolgt über ein proprietäres CAN (Controller Area Network) unter Verwendung des USB-auf-CAN-Netzwerkadapters.

Bis zu 63 iTRAX Module können in ein einziges CAN eingebunden werden (mit Ausnahme des PC, der der 64. Knoten ist). Bei diesen Modulen kann es sich je nach Anwendung um eine Kombination verschiedener Sprühüberwachungen, Sprühregler und PRx II-Module handeln. Da es mit zunehmender Anzahl an Sprühüberwachungen merkbar länger dauert, bis Bildschirminhalte aktualisiert werden, wird empfohlen, nicht mehr als 35 Sprühüberwachungen in das Netzwerk einzubinden. Diese Einschränkung trifft nicht auf Sprühregler oder PRx II-Module zu (wenn sie nicht zur Druckregelung eingesetzt werden).

**HINWEIS:** Für Systeme mit mehr als 63 Modulen wird ein CAN-zu-CAN-Gateway empfohlen, um die Anzahl der einzubindenden CAN-Knoten zu erhöhen. Weitere Informationen erhalten Sie bei Ihrem Ansprechpartner für Behälter bei Nordson.

Ist ein PRx II-Modul einmal konfiguriert, bleibt es auch dann voll funktionsfähig, wenn der Computer, auf dem OPC Server und OPC Local Client laufen, heruntergefahren wird.

Diese Betriebsanleitung enthält Informationen zu Installation, Konfiguration und Ersatzteilen für das PRx II-Modul. Informationen zu Konfiguration, Einrichtung und Betrieb des Systems siehe die Onlinehilfe in der iTRAX Bedienerschnittstelle.

# Funktionen des PRx II-Moduls

#### Druckregler

Damit das PRx II-Modul als Basisdruck-Regelsystem mit zweifacher Regelschleife betrieben werden kann, müssen je Sprühpistole ein elektronischer Druckregler und eine iTRAX Sprühüberwachung installiert werden. Diese Geräte kommunizieren miteinander, um den Basisdruck in der Sprühpistole zu regeln.

Bedienung:

- Der Basisdruck-Sollwert wird vom Bediener vorgegeben und von der iTRAX Bedienerschnittstelle an das PRx II-Modul gesendet. Das PRx II-Modul kommuniziert diesen Sollwert an den elektronischen Druckregler.
- 2. Die Sprühüberwachung erfasst den an der Sprühpistole anliegenden Basisdruck und sendet den Wert per CAN an die iTRAX Bedienerschnittstelle und das PRx II-Modul.
- Der Istwert des Drucks in der Spr
  ühpistole wird in der iTRAX Bedienerschnittstelle angezeigt. Das PRx II-Modul liest au
  ßerdem den Istwert des Basisdrucks aus dem SM-Modul über das CAN aus.
- 4. Das PRx II-Modul vergleicht den Istwert des Basisdrucks mit dem Sollwert und sendet über eine RS-485-Leitung Befehle an den iTRAX Druckregler, um den Druck nach Bedarf anzupassen.
- 5. Der Druckregler passt den Ausgangsdruck so an, dass die Sprühpistole mit dem gewünschten Basisdruck beaufschlagt wird. Die interne Regelschleife des Druckreglers basiert auf einer Aktualisierungszeit von 25 ms. Das PRx II-Modul dient als übergeordneter Regler mit einer Aktualisierungszeit von acht Sekunden. Dieser Prozess läuft kontinuierlich ab.

| Maximaler Eingangsdruck              | 207 bar (3000 psi)                   |
|--------------------------------------|--------------------------------------|
| Maximaler Ausgangsdruck              | 62 bar (900 psi)                     |
| Betriebstemperatur                   | -54 bis 74 °C (-65 bis 165 °F)       |
| Ein-/Ausgangsanschlüsse              | <sup>3</sup> / <sub>8</sub> Zoll NPT |
| Ausgangsanschlüsse für<br>Messgeräte | <sup>1</sup> / <sub>4</sub> Zoll NPT |

#### **Technische Daten des Druckreglers**

Weitere Informationen zum elektronischen iTRAX Druckregler siehe Betriebsanleitung 1604922.

### Temperaturüberwachung

Um die Temperaturüberwachungsfunktion nutzen zu können, muss der serienmäßig verbaute Druckmessumformer der Sprühpistole durch einen Druckmessumformer ersetzt werden, der einen Widerstandstemperaturfühler (Resistance Temperature Detector, RTD) enthält. Der RTD verwendet ein 4–20-mA-Signal zur Überwachung eines Temperaturbereichs von 0–100 °C (32–212 °F).

Diese Funktion bewirkt keine Anpassung der Fluidtemperatur, sie dient lediglich ihrer Überwachung über die iTRAX Bedienerschnittstelle. Die Bedienerschnittstelle ermöglicht dem Bediener die Festlegung von oberen und unteren Grenzwerten für die Ausgabe von Temperaturalarmen und -warnungen und benachrichtigt den Bediener bei Über- oder Unterschreitung dieser Werte.

Der Druckmessumformer mit RTD ist nur separat erhältlich. Weitere Informationen siehe Abschnitt *Ersatzteile*.

### Drehzahlüberwachung

**HINWEIS:** Es stehen drei Optionen der Drehzahlüberwachung zur Auswahl. Besprechen Sie mit ihrem zuständigen Nordson Vertreter, welche Option sich am besten für Ihre Anwendung eignet. Jede Option setzt spezifische Sprühmaschinenoptionen voraus.

Die Drehzahlüberwachung dient der Überwachung der Drehgeschwindigkeit der Dosen und zeigt sie in der iTRAX Bedienerschnittstelle an. Der Bediener kann über die Bedienerschnittstelle obere und untere Grenzwerte für die Ausgabe von Alarmen und Warnungen zur Drehzahl festlegen, sodass der Bediener bei Über- oder Unterschreitung dieser Werte benachrichtigt wird.

- a. Überwachung der Drehgeschwindigkeit der Dosen-Aufnahme
  - Ein Näherungssensor erfasst Ziele in der Aufnahme, sobald sie in das Sprühfach eintreten. Zudem ist ein Auslösersignal für die Auswertung der erfassten Drehzahlsignale erforderlich (da der Näherungsschalter Ziele in einer dynamischen Umgebung erfasst). Außerdem sind ein Index- und ein Grundstellungssensor erforderlich, um die Drehzahlen jeder Aufnahme in Beziehung zu setzen und um die Daten im jeweiligen Feld im Bildschirm *Drehzahl-Infos* zu aktualisieren.
- b. Überwachung der Drehzahl der Aufnahmen
  - Ein N\u00e4herungsschalter erfasst Ziele an der Aufnahme an einer Stelle, an der der Antriebsriemen keinen Kontakt zur Aufnahme hat. Mit abnehmender Drehzahl der Aufnahmen sucht das Modul nach einer zul\u00e4ssigen Drehzahl, um anhand dieser Drehzahl auf eine einwandfrei arbeitende Aufnahme zu schlie\u00dfen. Diese Option wird verwendet, wenn das Hauptaugenmerk auf dem Zustand der Lager liegt. F\u00fcr diese Funktion sind ein Ausl\u00f6se-, ein Index- und ein Grundstellungssignal erforderlich.
- c. Überwachung der Riemengeschwindigkeit
  - Ein Näherungssensor zur Erfassung der Drehzahl (0–3000 U/min) einer der Riemenscheiben muss installiert sein. Die Ziele an der Riemenscheibe werden vom Näherungssensor erfasst, um die Drehzahl zu berechnen. Diese Funktion dient der permanenten Überwachung der Riemenscheibendrehzahl, vorausgesetzt, das Signal *Betrieb/Stopp* weist den Status *Betrieb* auf.

## **Erweiterte Can-in-Pocket-Funktion**

Die Erweiterte Can-in-Pocket-Funktion wird mit den folgenden optionalen, kundenseitigen Komponenten verwendet:

- Can-in-Pocket-Sensor in Sprühfach
- Vakuumerkennungssensor
- Sensor zur Erkennung der Riemenbewegung
- Schalter für Position der Pistolenhalterung

Das PRx II-Modul kombiniert die Signale der oben aufgeführten Sensoren und sendet ein einziges Can-in-Pocket-Signal an die iTRAX Sprühüberwachung. Entspricht eines der Sensorsignale nicht dem erwarteten Wert, wird das Can-in-Pocket-Signal nicht an die Sprühüberwachung übermittelt und ein Can-in-Pocket-Fehler wird erzeugt. Das iTRAX System erkennt den für den Can-in-Pocket-Sensor-Fehler verantwortlichen Sensor. Diese Funktion steht nur zur Verfügung, wenn ein Can-in-Pocket-Sensor im Sprühfach vorhanden ist.

# Funktionen der Anybus®-Option

**HINWEIS:** Nordson bietet drei Optionen für ein Feldbusnetzwerk an: Profibus, Ethernet I/P und DeviceNet.

Durch die Installation eines Anybus-S-Profibus-, -Ethernet/IP- oder -DeviceNet-Schnittstellenmoduls im PRx II-Modul kann das PRx II-Modul die folgenden Informationen an externe Regler übermitteln:

- Sollwert für Geschwindigkeit des Riemens
- Wert der überwachten Drehzahl
- Temperatur an Pistole
- Allgemeiner Status
- Warnungen
- Alarme
- Aktuelle, über eine Schaltfläche aufrufbare Rezepturnummer (vom Benutzer zugewiesen)

Ab Version 4.2 der iTRAX Bedienerschnittstelle hat der Benutzer die Möglichkeit, einen Sollwert für die Drehgeschwindigkeit festzulegen. Der Sollwert wird zusammen mit dem Drehzahl-Istwert über das Anybus-Modul und das Feldbusnetzwerk an eine(n) kundenseitige(n) Host-SPS/-Regler zur Regelung der Drehgeschwindigkeit gesendet.

Teilenummern (P/N) und Bestellinformationen zum Anybus-S-Modul siehe *Ersatzteile*; Informationen zu Installation und Konfiguration siehe den Abschnitt *Anybus-Option installieren* auf Seite 11.

# Anforderungen des PRx II-Moduls

**HINWEIS:** Zur Einhaltung der europäischen EMV-Richtlinie siehe *Einhaltung der EMV-Richtlinie*.

Folgende kundenseitige Hardware ist für die Installation des PRx II-Moduls und der zugehörigen Optionen erforderlich:

- Stromversorgung: 24 VDC, 0,7 A je Kombination aus PRx II-Modul und Druckregler (das PRx II-Modul nimmt maximal 0,35 A auf)
- CAN-Kabel: Belden 9841 oder gleichwertig. Das PRx II-Modul kann nur dann einwandfrei kommunizieren, wenn die Gesamtlänge des CAN ≤ 75 m (246 Fuß) ist.
- Gehäuse: Metallgehäuse mit IP54 oder höherer Schutzart
- Druckreglerkabel (sofern verwendet): Belden 3084A oder gleichwertig
- 8-mm-Luftschlauch an Drucklufteingang des Druckreglers
- Gefilterte Druckluft mit mindestens 5,5 bar (80 psi) f
  ür Druckluft-Servoventile im Druckregler

Informationen zu Teilenummern (P/N) und Bestellung optionaler Ausrüstung siehe *Ersatzteile*.

# Einhaltung der EMV-Richtlinie

Einhaltung der EU-Richtlinie über elektromagnetische Verträglichkeit (EMV-Richtlinie):

- 1. Das PRx II-Modul in einem Metallgehäuse mit Schutzart IP54 oder höher montieren.
- 2. Ein 24-VDC-Netzteil mit CE-Prüfzeichen verwenden.
- 3. Zur allgemeinen Sicherheit L1 und L2 des Netzteils absichern.
- 4. Alle kundenseitigen Kabel müssen abgeschirmt und mit einem Abschlusswiderstand versehen sein.

# Installation

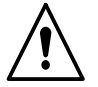

**ACHTUNG:** Alle nachstehend aufgeführten Tätigkeiten nur von qualifiziertem Personal ausführen lassen. Sicherheitshinweise hier und in der gesamten Dokumentation befolgen.

Die Installation umfasst Montage, Konfiguration und Verkabelung des PRx II-Moduls sowie der optionalen Ausrüstung. Die Konfiguration des PRx II-Moduls erfolgt über die iTRAX Bedienerschnittstelle.

**HINWEIS:** Zur Einhaltung der europäischen EMV-Richtlinie siehe *Einhaltung der EMV-Richtlinie*.

### Garantiebedingungen

Das iTRAX PRx II-Modul muss gemäß den in diesem Dokument angegebenen Spezifikationen installiert und verkabelt werden. Bis auf die technische Unterstützung auf Garantie für defekte Geräte leistet Nordson keine kostenlose technische Unterstützung im Kundendienst, wenn die Installation nicht den in dieser Betriebsanleitung angegebenen Anforderungen und den im jeweiligen Land geltenden Vorschriften bezüglich Elektroinstallationen entspricht.

Wenn technische Unterstützung im Kundendienst geleistet wird und sich herausstellt, dass die Installation nicht diesen Anforderungen entspricht, wird dies dem Kunden in Rechnung gestellt, und der Kunde hat die Gebühren für diese Dienstleistung zu zahlen.

### Anybus®-Option installieren

Das Anybus-Modul am PRx II -Modul installieren. Erst danach das PRx II-Modul in ein Gehäuse installieren.

#### **Anybus-S-Modul installieren**

Das nachstehende Verfahren beim Installieren des Anybus-S-Moduls auf der PRx II-Platine beachten. Siehe Abbildung 2.

- 1. Die vier Schrauben (2) und die Abdeckung (1) vom PRx II-Modul entfernen.
- 2. Die drei Schrauben (5) von den Abstandshaltern (6) auf der PRx II-Platine (3) entfernen.
- 3. Den Stecker des Anybus-Moduls (4) in den Sockel J4 (7) auf der PRx II-Platine stecken.
- 4. Das Anybus-Modul durch Einschrauben der in Schritt 2 entfernten Schrauben in die Abstandshalter sichern.
- 5. Den DIP-Schalter SW4 (8) an der PRx II-Platine ausfindig machen und den Schalter SW4-4 in die geschlossene Stellung bringen.
- 6. Das Modul wieder zusammenbauen.

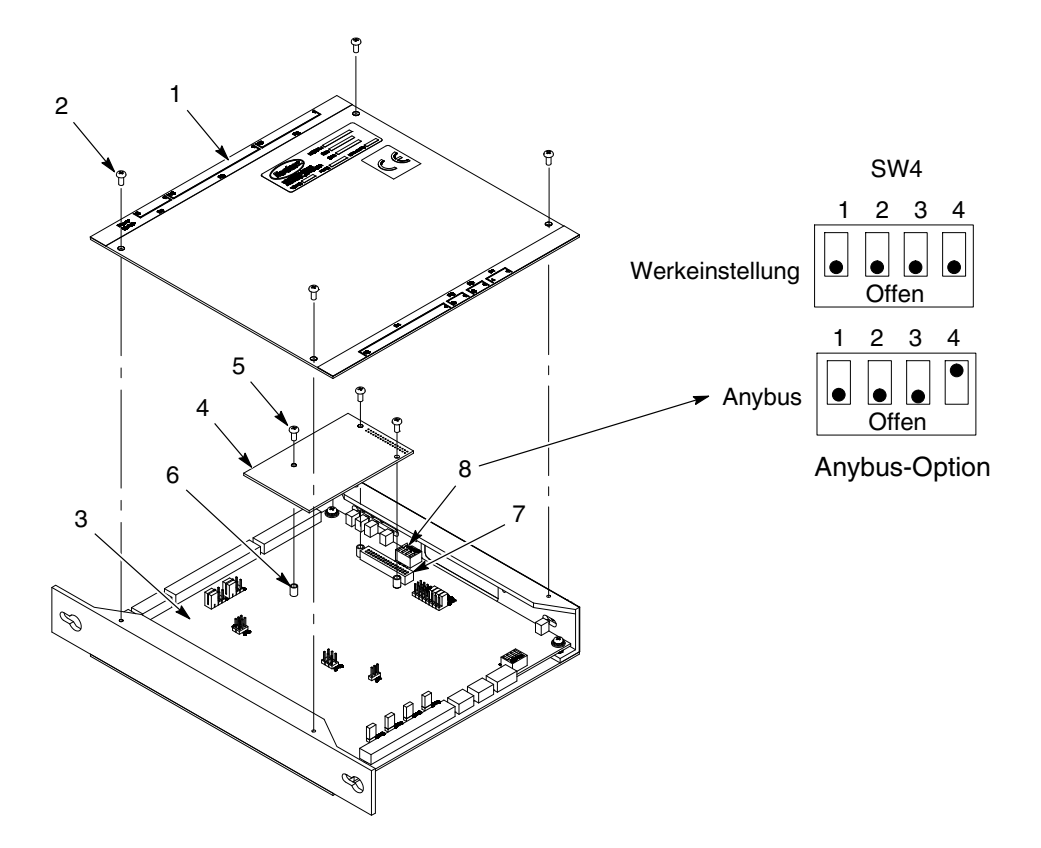

Installation des Anybus-Moduls und Jumper-Einstellung Abbildung 2

- 1. Abdeckung
- 4. Anybus-Platine 5. Schrauben in Abstandshaltern 2. Abdeckungsschrauben (4 Stk.)
- 7. Sockel J4
  - 8. SW4

3. PRx II-Platine

(3 Stk.) 6. Abstandshalter

#### Anybus-S Profibus-DP konfigurieren

Das PRx II-Modul ist mit dem von Nordson erhältlichen Slave-Schnittstellenmodul für Anybus-S-Profibus-DP kompatibel, das für die Installation vor Ort vorgesehen ist (siehe Abschnitt Ersatzteile).

HINWEIS: Die CD mit iTRAX OPC Server und Local Client enthält die für die Anybus-Option erforderlichen Support-Dateien in einem Ordner mit dem Namen PRx II Support.

- 1. Die Datei HMS 1003.GSD in den Profibus-DP-Master laden, damit dieser das Anybus-Modul erkennen kann.
- 2. Die Netzwerkadresse des Anybus-Moduls bestimmen und einstellen.

Die Software des PRx II-Moduls konfiguriert die Bedienerschnittstelle des installierten Anybus-Moduls für die Eingabe von 13 je zwei Byte langen Wörtern vor. In Tabelle 1 sind die Definitionen aller Eingabewörter aufgeführt. Es gibt keine Ausgabewörter.

- 3. Eine Tabelle zur Konfiguration von Bedienerschnittstellen für den Profibus-Master herunterladen und mithilfe eines Konfigurations-/Entwicklungstools für Profibus-Systeme, beispielsweise Step 7 von Siemens oder SyCon® System Configurator der Hilscher GmbH, erstellen.
- 4. Den Master so konfigurieren, dass 13 je zwei Byte lange Eingabewörter der Tabelle mit Eingabebildern des Masters zugewiesen werden.

### Anybus-S Ethernet/IP konfigurieren

Das PRx II-Modul ist mit dem von Nordson erhältlichen Slave-Schnittstellenmodul für Anybus-S Ethernet/IP kompatibel, das für die Installation vor Ort vorgesehen ist (siehe Abschnitt *Ersatzteile*).

**HINWEIS:** Die CD mit iTRAX OPC Server und Local Client enthält die für die Anybus-Option erforderlichen Support-Dateien in einem Ordner mit dem Namen *PRx II\_Support*.

- 1. Die Datei 73-9599-EDS\_ABS\_EIP\_V\_1\_9.EDS in den Ethernet/IP-Master/-Scanner laden, damit dieser das Anybus-Modul erkennen kann.
- Die IP-Adresse des Anybus-Moduls ermitteln und einstellen. Es wird empfohlen, alle DIP-Schalter auf der Anybus-Platine in die Stellung OFF (AUS) zu bringen und die IP-Adresse des Moduls mithilfe des Konfigurationstools Anybus IPConfig einzustellen, das auf der iTRAX CD im Ordner *PRx II\_Support* enthalten ist. Auf der CD befindet sich außerdem eine hervorragende Beschreibung des Konfigurationsprozesses in der Datei *EthernetIP\_Adapter\_RSLogic\_2.02.pdf*.
- 3. Die vier Byte lange IP-Adresse auf die Netzwerkadresse (die ersten drei Bytes) des Ethernet-Netzwerks einstellen, in das das Anybus-Modul eingebunden ist, und anschließend eine einmalige Subnetz-Adresse festlegen (das Byte mit der geringsten Signifikanz).

Die Software des PRx II-Moduls konfiguriert die Bedienerschnittstelle des installierten Anybus-Moduls für die Eingabe von 13 je zwei Byte langen Wörter vor. In Tabelle 1 sind die Definitionen aller Eingabewörter aufgeführt. Es gibt keine Ausgabewörter.

4. Den Ethernet/IP-Master/-Scanner so konfigurieren, dass eine passende Konfigurationstabelle für die Bedienerschnittstelle entsteht. Dies kann mit einem Konfigurations-/Entwicklungstool für Ethernet/IP-Systeme erfolgen, beispielsweise mit RSLogix <sup>™</sup> 5000 von Rockwell Automation oder mit dem SyCon<sup>®</sup> System Configurator der Hilscher GmbH. Den Master/Scanner so konfigurieren, dass 13 je zwei Byte lange Eingabewörter der Tabelle mit Eingabebildern zugewiesen werden.

#### Anybus-S DeviceNet konfigurieren

Das PRx II-Modul ist mit dem Slave-Schnittstellenmodul für Anybus-S DeviceNet kompatibel. Dieses Modul ist bei Nordson erhältlich (siehe Abschnitt *Ersatzteile*) und wird vor Ort in das iTRAX PRx II-Modul installiert.

**HINWEIS:** Auf der CD *iTRAX OPC Server und Local Client* sind die erforderlichen Support-Dateien für die Anybus-Option enthalten. Die Dateien befinden sich im Ordner *PRx\_Support*. Dieselben sowie zusätzliche Support-Dateien stehen auf <u>www.anybus.com</u> zum Download bereit.

1. Dem Anybus-S-Modul mithilfe der DIP-Schalter auf dem Modul eine einmalige MAC-Adresse zuweisen und diese einstellen.

Die Software des PRx II-Moduls konfiguriert die Bedienerschnittstelle des installierten Anybus-S-Moduls für die Eingabe von 13 je zwei Byte langen Wörtern vor. In Tabelle 1 sind die Definitionen aller Eingabewörter aufgeführt. Es gibt keine Ausgabewörter.

- Eine Konfigurationstabelle für die Bedienerschnittstelle für den DeviceNet-Master (d. h. den DeviceNet-Scanner) erstellen und speichern. Dies kann mit einem Konfigurations-/Entwicklungstool von Rockwell-Allen Bradley erfolgen, beispielsweise mit Control Logix 5000<sup>™</sup> oder RSNetWorx<sup>™</sup> für DeviceNet. Den DeviceNet-Scanner so konfigurieren, dass 26 Byte (13 je zwei Byte lange Wörter) der Tabelle mit Eingabebildern zugewiesen werden.
- Die richtige \*.EDS-Datei in den DeviceNet-Scanner (Master) laden, damit dieser den Anybus-Slave (d. h. den DeviceNet-Adapter) erkennen kann. Die Dateien stehen auf www.anybus.com zum Download bereit. Nachstehend ist aufgeführt, wann welche EDS-Datei zu verwenden ist.
- EDS\_ABS\_DEV\_V\_2\_3.eds mit Anybus-S mit Firmware-Version 2.x (siehe Aufkleber/Schild auf Modul) verwenden, wenn die Funktion *Quick Connect* nicht verwendet wird.
- EDS\_ABS\_DEV\_2\_2.eds mit Anybus-S mit Firmware-Version 2.x verwenden, wenn die Funktion *Quick Connect* verwendet wird.
- EDS\_ABS\_DEV\_V\_1\_35.eds mit Anybus-S mit Firmware-Version 1.x verwenden.

|          | <b>.</b>                                         |
|----------|--------------------------------------------------|
| Wort Nr. | Definition                                       |
| 1        | Sollwert Drehgeschwindigkeit (U/min)             |
| 2        | Istwert Drehgeschwindigkeit (U/min)              |
| 3        | Zukünftige Verwendung                            |
| 4        | Ist-Temperatur (°F)                              |
| 5        | Zukünftige Verwendung                            |
| 6        | Zukünftige Verwendung                            |
| 7        | Zukünftige Verwendung                            |
| 8        | Allgemeiner Status                               |
| 9        | Warnungen                                        |
| 10       | Alarme                                           |
| 11       | Über eine Schaltfläche aufrufbare Rezepturnummer |
| 12       | Reserviert                                       |
| 13       | Watchdog für SPS (sekündliche Erhöhung)          |

Tabelle 1 Eingabewörter an Master

# PRx II-Modul installieren

### Konfiguration

**VORSICHT:** Gegen Elektrostatik empfindliches Gerät: Um eine Beschädigung der Platine zu vermeiden, ein Elektrostatik-Erdungsarmband tragen und geeignete Erdungsmaßnahmen treffen.

- 1. Siehe Abbildung 3. Mit einem Schraubendreher die Abdeckung an der Vorderseite des PRx II-Moduls entfernen.
- 2. Mit einem kleinen Schraubendreher die CAN-Adresse für das Modul einstellen.
  - Wird der optionale Druckregler verwendet, muss die Adresse des PRx II-Moduls zur Adresse der entsprechenden Sprühüberwachung passen.
  - Wird der optionale Druckregler nicht verwendet, kann eine beliebige, einmalig zu vergebende Adresse im Bereich 1–63 verwendet werden.

**HINWEIS:** Die Adresse der Sprühüberwachung kann im Konfigurationsfenster der Sprühüberwachung in der iTRAX Bedienerschnittstelle überprüft werden.

- 3. Nur beim letzten Modul im iTRAX CAN: Das letzte Modul im CAN muss abgeschlossen werden. Wenn das Modul ein PRx II-Modul ist, den DIP-Schalter an Position 1 von SW3 schließen, um das Netzwerk abzuschließen (siehe Abbildung 3). Dieser Schalter ist von der Unterseite des PRx II-Moduls aus zugänglich.
- 4. Abdeckung an der Vorderseite des PRx II-Moduls wieder anbringen.
- 5. Diesen Vorgang bei allen anderen PRx II-Modulen im System wiederholen.

**HINWEIS:** Bei Bedarf die Abdeckung des PRx II-Moduls wie in Abbildung 2 gezeigt entfernen, um die Jumper an der PRx II-Platine für andere Optionen einzustellen.

#### Montage

**HINWEIS:** Zur Einhaltung der europäischen EMV-Richtlinie siehe *Einhaltung der EMV-Richtlinie* auf Seite 10.

Das PRx II-Modul mit den beiden 10er Schrauben in den Schaltschrank montieren.

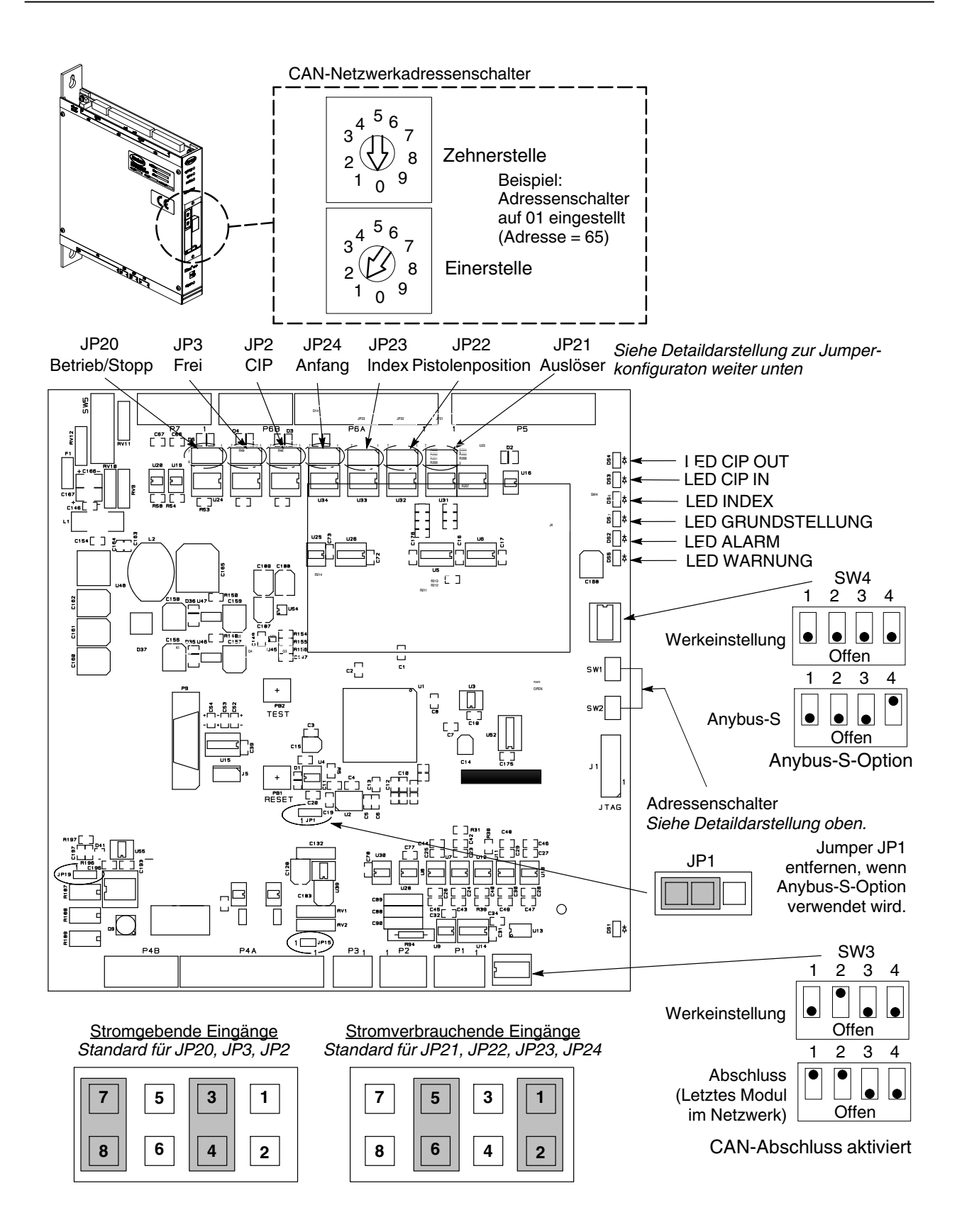

#### Abbildung 3 Einstellungen von Schaltern und Jumpern an der PRx II-Platine

# Systemverkabelung

**HINWEIS:** Wichtige Informationen siehe **Garantiebedingungen** auf Seite 11. Zur Einhaltung der europäischen EMV-Richtlinie siehe *Einhaltung der EMV-Richtlinie* auf Seite 10.

Schaltplan siehe Abbildung 4.

| Tabelle 2 | Kontaktbelegung | PRx II-Modul |
|-----------|-----------------|--------------|
|-----------|-----------------|--------------|

| Funktion                                  | Kontakt<br>Nummer | Signalbezeichnung                        | Signalspezifikation                                                                            |
|-------------------------------------------|-------------------|------------------------------------------|------------------------------------------------------------------------------------------------|
| Elektronische Kommunikation der           | P1-1              | RS-485 (-)                               | RS-485-Spezifikation                                                                           |
| Druckinformationen über serielle          | P1-2              | Abschirmung                              | RS-485-Spezifikation                                                                           |
| Schnittstene                              | P1-3              | RS-485 (+)                               | RS-485-Spezifikation                                                                           |
|                                           | P1-4              | Gehäuseerdung                            | RS-485-Spezifikation                                                                           |
| iTRAX CAN (empfohlen)                     | P2-1              | Abschirmung                              | CAN-2.0-Spezifikation                                                                          |
|                                           | P2-2              | CAN (-)                                  | CAN-2.0-Spezifikation                                                                          |
|                                           | P2-3              | CAN (+)                                  | CAN-2.0-Spezifikation                                                                          |
| iTRAX CAN (optionale                      | P3-1              | CAN (+)                                  | CAN-2.0-Spezifikation                                                                          |
| Verwendung)                               | P3-2              | Abschirmung                              | CAN-2.0-Spezifikation                                                                          |
|                                           | P3-3              | CAN (-)                                  | CAN-2.0-Spezifikation                                                                          |
| Temperaturüberwachungssignal              | P4-5              | Temp (-)                                 | 24 VDC Masse                                                                                   |
|                                           | P4-6              | Temp (+)                                 | 4–20 mA analog                                                                                 |
| Alarmausgangskontakte                     | P4-13             | Arbeitskontakt-                          | Trockenkontakte                                                                                |
| (siehe Hinweis A)                         | P4-14             | Masse                                    | Trockenkontakte                                                                                |
|                                           | P4-15             | Ruhekontakt-                             | Trockenkontakte                                                                                |
| Auslösersignal (siehe Hinweis A)          | P5-1              | Konfigurierbares<br>Eingangssignal       | Kompatibel mit<br>Auslöserausgang für                                                          |
|                                           | P5-5              |                                          | SC-Modul (10 mA Last)                                                                          |
| Pistolenposition                          | P5-2              | Konfigurierbares<br>Eingangssignal       | Max. Last 10 mA                                                                                |
|                                           | P5-10             | Referenz Auslösersignal A                | 24 VDC Masse                                                                                   |
| Indexsignal (siehe Hinweis A)             | P5-3              | Konfigurierbares                         | Max. Last 10 mA                                                                                |
|                                           | P5-6              | Eingangssignal                           |                                                                                                |
| Grundstellungssignal<br>(siehe Hinweis A) | P5-4              | Konfigurierbares<br>Eingangssignal       | Max. Last 10 mA                                                                                |
|                                           | P5-12             | Signalreferenz                           | 24 VDC Masse                                                                                   |
| Vakuumsignal                              | P6-1              | Signal<br>stromverbrauchender<br>Eingang | von NPN-Ausgang oder<br>Schließerkontakt<br>(10 mA Last)                                       |
|                                           | P6-2              | Referenz Vakuumsignal                    | 24 VDC Masse an<br>stromverbrauchend                                                           |
| Can-in-Pocket-(CIP-)Signal                | P6-3              | CIP-Signaleingang                        | Jumper (JP2),<br>stromverbrauchend<br>oder stromgebend<br>konfigurieren (siehe<br>Abbildung 4) |
|                                           | P6-4              | Referenz CIP-Signal                      | 24 VDC Masse                                                                                   |
|                                           | P6-5              | Spannungsquelle<br>CIP-Signal            | +24 VDC bei 20 mA                                                                              |

| Funktion                                                | Kontakt<br>Nummer | Signalbezeichnung                     | Signalspezifikation                                                              |
|---------------------------------------------------------|-------------------|---------------------------------------|----------------------------------------------------------------------------------|
| Drehzahlsignal ( <i>siehe Hinweis A)</i>                | P6-9              | Signal stromgebender<br>Eingang       | von<br>PNP-Näherungsschalter                                                     |
|                                                         | P6-10             | Drehzahlsignalreferenz                | 24 VDC Masse                                                                     |
|                                                         | P6-11             | Spannungsquelle für<br>Drehzahlsignal | +24 VDC bei 20 mA                                                                |
| Betrieb/Stopp-Signal von SPS (siehe Hinweise A und B)   | P6-12             | Signal stromgebender<br>Eingang       | Erfordert ein<br>PNP-Signal oder einen<br>Trockenkontakt über<br>P6-12 und P6-14 |
|                                                         | P6-13             | Signalreferenz                        | 24 VDC Masse                                                                     |
|                                                         | P6-14             | Spannungsquelle Signal                | +24 VDC bei 10 mA                                                                |
| Can-in-Pocket-(CIP-)Ausgang                             | P6-15             | Stromverbrauchender<br>Ausgang        | Kompatibel mit SM<br>CIP-Eingang                                                 |
|                                                         | P6-16             | Spannungsquelle<br>CIP-Ausgang        | +24 VDC bei 10 mA                                                                |
| Alarmausgang                                            | P6-17             | Stromverbrauchender<br>Ausgang        | für externes<br>24-VDC-Alarmrelais                                               |
|                                                         | P6-18             | Spannungsquelle<br>Alarmausgang       | +24 VDC bei 25 mA                                                                |
| Anschlüsse der                                          | P7-1              | 24 VDC Masse                          |                                                                                  |
| Spannungsversorgung<br>(siehe Hinweis A zu P7-3, -4, -5 | P7-2              | +24 VDC geschalteter<br>Ausgang       | +24 VDC für externe<br>Geräte (falls verwendet)                                  |
| und -6)                                                 | P7-3              | 24 VDC Masse, Eingang                 | 24 VDC Masse für PRx-<br>Bedienerschnittstelle                                   |
|                                                         | P7-4              | +24 VDC Masse, Eingang                | +24 VDC für PRx-<br>Bedienerschnittstelle<br>bei (max.) 150 mA                   |
|                                                         | P7-5              | 24 VDC Masse, Eingang                 |                                                                                  |
|                                                         | P7-6              | +24 VDC Masse, Eingang                | +24 VDC bei (max.)<br>200 mA                                                     |

Hinweis A: Verkabelungsanforderung für die Drehgeschwindigkeit.

**Hinweis B:** Das Betrieb/Stopp-Signal wird vom kundenseitigen Sprühmaschinen-Regelsystem ausgegeben. Das Signal muss erfasst werden, während die Sprühmaschine im Automatikbetrieb sprüht. Das Betrieb/Stopp-Signal kann logisch in die Dosenzufuhrsteuerung oder die Drehzahlregelung der Drehvorrichtung eingebunden sein. Das Betrieb/Stopp-Signal dient der Validierung der Zeitspanne, während der die Drehzahlüberwachung aktiv ist (und der Unterscheidung von Zeitspannen, während derer die Sprühmaschine ausgeschaltet ist). Das iTRAX System verhindert außerdem das Laden neuer Rezepturen, solange das Betrieb/Stopp-Signal den Status *Betrieb* aufweist.

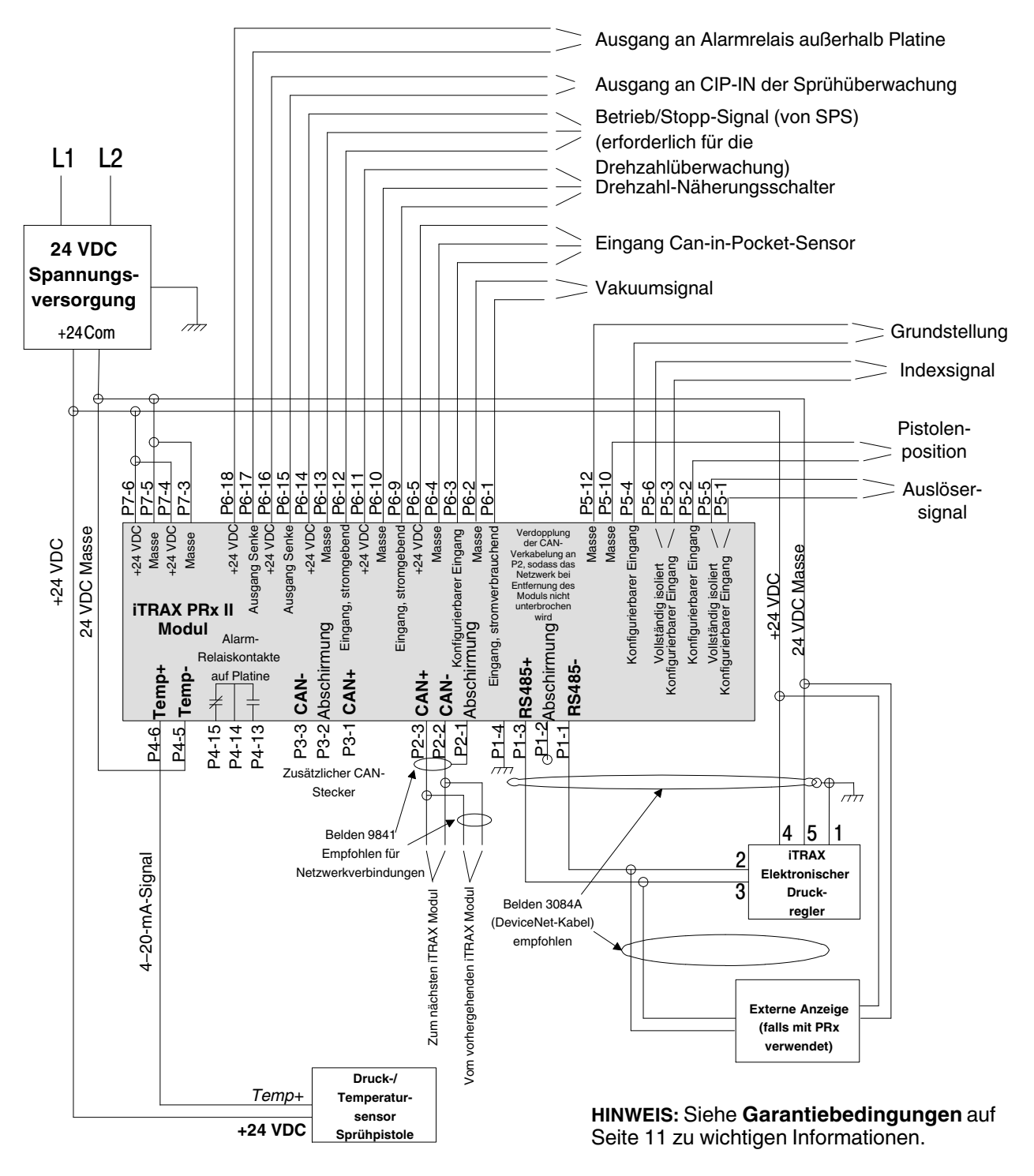

Abbildung 4 Verkabelung PRx II-System

## Drehzahlsensoren und Ziele für die Ermittlung der Drehgeschwindigkeit

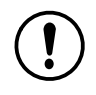

**VORSICHT:** Vor der Installation von Näherungssensoren und Zielen sollte die gesamte Ausrüstung ausgeschaltet werden.

Für die Überwachung der Drehzahl in einem einzigen Sprühfach sind ein PRx II-Modul, ein Drehzahl-Näherungssensor sowie zwei Ziele (eine Drehvorrichtung/Aufnahme) erforderlich. Zwei in die Aufnahme-Drehvorrichtungen eingearbeitete oder an den Aufnahme-Drehvorrichtungen angebrachte Ziele sollten sich in einem Winkel von 180° zueinander befinden. Idealerweise sollten zwei Ziele verwendet werden; das iTRAX System kann jedoch für bis zu vier Ziele konfiguriert werden. Für das Sternrad sind ein Index- und ein Grundstellungssensor erforderlich, damit die erfassten Drehzahlwerte ordnungsgemäß im iTRAX Bildschirm *Drehzahl-Infos* angezeigt werden. Ihr Ansprechpartner für Behälter bei Nordson hilft Ihnen beim Bestimmen der richtigen Ausrüstung für Ihre Anwendung.

Der Drehzahl-Näherungssensor sollte so angeordnet sein, dass er Ziele an den Aufnahme-Drehvorrichtungen an einer Stelle erfasst, an der sich die Dose mit der für den Sprühvorgang erforderlichen Drehzahl dreht.

Es werden Ziele aus Eisenstahl empfohlen. Bei Verwendung von Zielen aus Aluminium muss der Erfassungsbereich des Näherungssensors verringert werden, was zu einer eingeschränkten Leistung führt.

Der Näherungssensor für die Grundstellung sollte so montiert werden, dass ein einziges Ziel am Sternrad erkannt wird. Der Grundstellungssensor muss das Ziel in der Grundstellung erkennen, während das Sternrad in der Grundstellung angehalten wird.

Die Grundstellung wird vom Benutzer festgelegt und kann einer beliebigen Position am Sternrad zugewiesen werden. Sobald die Grundstellung festgelegt ist, müssen die anderen fortlaufend im Uhrzeigersinn folgen.

#### Anforderungen an die Drehgeschwindigkeit

- Die Näherungssensoren müssen auf eine Betriebsfrequenz von mindestens 2 kHz ausgelegt sein und einen stromgebenden Ausgang (PNP) aufweisen, der einen Betrieb mit 24 VDC ermöglicht.
- Die mechanische Befestigung des Näherungssensors kann je nach Anwendung radial oder axial erfolgen.
- Damit die Drehzahl zuverlässig ermittelt werden kann, muss das Ziel bei einer Drehzahl der Aufnahme-Drehvorrichtung von 3000 U/min mindestens 1 ms lang durch den N\u00e4herungssensor erfasst werden k\u00f6nnen.
- Jeder Aufnahme-Drehvorrichtung muss eine Nummer, beginnend mit 1, zugewiesen werden.
- Die Sprühmaschine muss ein Indexsignal erzeugen und an das PRx II-Modul senden.
- Es wird empfohlen, das System für die Überwachung einer vom Riemen angetriebenen Riemenscheibe zu konfigurieren, sodass ein gerissener Riemen oder ein ausgefallener Antriebsmotor erkannt wird.

# **Bedienung**

Der Betrieb des iTRAX Systems erfolgt automatisch, wenn die PRx II-Module einmal für die gewünschte Prozessüberwachung über die Bedienerschnittstelle konfiguriert sind. Die Bedienerschnittstelle zeigt den Systembetrieb an, gibt Warnungen und Alarme aus und ermöglicht es dem Bediener, Reaktionen auf Warnungen und Alarme aufzuzeichnen.

Ist der Computer ausgeschaltet, bleibt das PRx II-Modul vollständig funktionsfähig und fährt mit der Regelung des Drucks (falls eingerichtet) und der Überwachung von Prozessparametern fort.

## Netzschalter

Das PRx II-Modul hat einen Netzschalter oben an der Rückseite der Einheit. Der Schalter ist werksseitig eingeschaltet und sollte eingeschaltet bleiben. Vor dem Trennen von Klemmleistensteckern mit diesem Schalter die Spannungsversorgung unterbrechen.

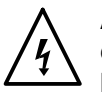

**ACHTUNG:** Stromführende Leitungen erst nach Unterbrechung der externen Spannungsversorgung des Netzteils trennen. Bei Nichtbeachten besteht Gefahr eines elektrischen Schlags.

# LED-Anzeigen

Das PRx II-Modul hat sieben LEDs an der Vorderseite:

| LED                        | Farbe | Funktion                                                                                                    |
|----------------------------|-------|----------------------------------------------------------------------------------------------------|
| CIPOUT                     | grün  | Can-in-Pocket-Ausgangssignal. Das<br>Signal ist grün, wenn alle festgelegten<br>Can-in-Pocket-Anforderungen erfüllt sind.<br>(Can-in-Pocket-Sensor, Vakuumsensor,<br>Riemendrehzahlsensor,<br>Näherungsschalter für Pistole in Position) |
| CIPIN                      | grûn  | Das Can-in-Pocket-Signal wird empfangen.                                                                                                    |
|                            |       | <b>HINWEIS:</b> Can-in-Pocket ist eine<br>optionale Funktion, die über die<br>Bedienerschnittstelle konfiguriert wird.<br>Weitere Informationen gibt Ihnen gern die<br>für Sie zuständige Nordson<br>Niederlassung.                      |
| INDEX                      | gelb  | Der Indexeingang wird zu<br>Diagnosezwecken genutzt.                                                                                                    |
| HOME (in<br>Grundstellung) | gelb  | Der Grundstellungseingang wird zu<br>Diagnosezwecken genutzt.                                                                                                    |
| ALARM                      | rot   | Es besteht ein Alarmzustand.<br>Informationen zu Fehlersuchverfahren zur<br>iTRAX Bedienerschnittstelle siehe die<br>Onlinehilfe.                                                                                                    |
| WARNING                    | gelb  | Es besteht ein Warnzustand.                                                                                                    |
|                            |       | Informationen zu Fehlersuchverfahren zur<br>iTRAX Bedienerschnittstelle siehe die<br>Onlinehilfe.                                                                                                    |
| POWER                      | grün  | Das PRx II-Modul wird mit Spannung<br>versorgt.                                                                                                    |
|                            |       | Die LED blinkt bei aktivierter<br>Anybus-Option.                                                                                                    |

# Drehgeschwindigkeit

Das PRx II-Modul verwendet verschiedene Ziele und Sensoren zur Übertragung von Daten an die Bedienerschnittstelle des iTRAX Systems. Im Bildschirm *Drehzahl-Infos* (siehe Abbildung 5) ist eine Tabelle mit allen nummerierten Aufnahme-Drehvorrichtungen und deren zuletzt aufgezeichneten Werten für die Drehgeschwindigkeit dargestellt.

Die Vorgehensweise zur Zuordnung von Nummern zu den Aufnahme-Drehvorrichtungen durch den Benutzer wird im Abschnitt *Indexierung der Aufnahme-Drehvorrichtungen konfigurieren* auf Seite 24 beschrieben.

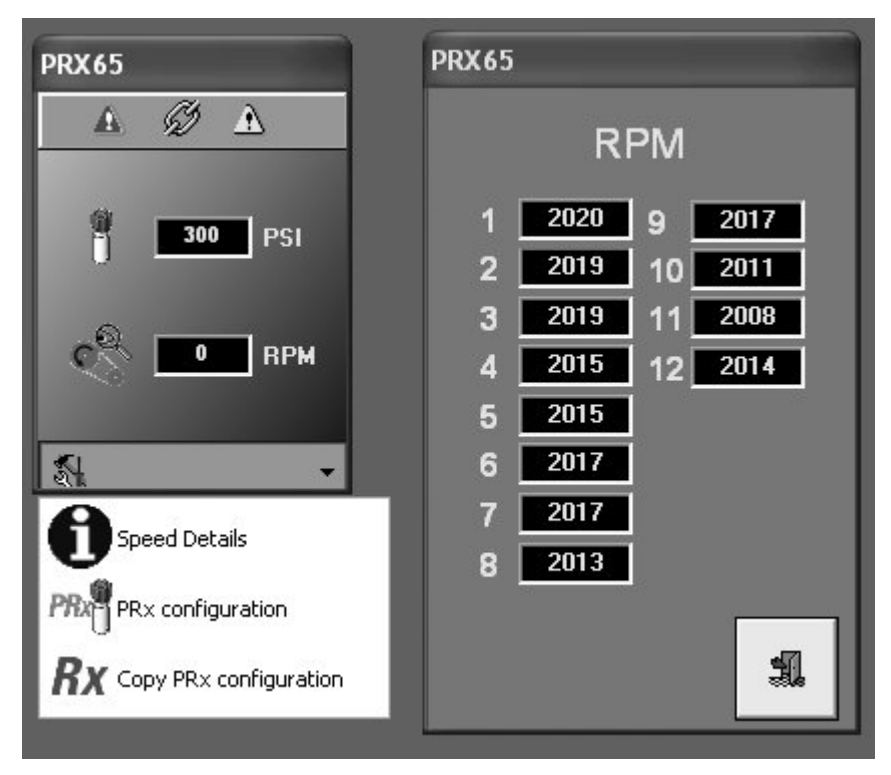

Abbildung 5 Bildschirm Drehzahl-Infos

# Indexierung der Aufnahme-Drehvorrichtungen konfigurieren

**HINWEIS:** Die Nummerierung und Einstellungen der nachstehenden Abbildungen stimmen möglicherweise nicht mit denen der Anwendung des Benutzers überein.

Siehe Abbildung 6.

- 1. Sicherstellen, dass sich das Sternrad in der Grundstellung befindet. Der Grundstellungssensor sollte auf das Grundstellungsziel ausgerichtet sein.
- 2. Jeder Aufnahme-Drehvorrichtung aufsteigend und im Uhrzeigersinn eine Nummer, beginnend mit 1, zuweisen. Wenngleich sich die Aufnahme mit der Nummer 1 an einer beliebigen Stelle des Sternrads befinden darf, wird empfohlen, die Aufnahme, die sich am Sprühfach mit dem Drehzahlsensor befindet, *Aufnahme Nummer 1* zu benennen.
- 3. Siehe Abbildung 7. Über die iTRAX Bedienerschnittstelle im Fenster *PRx configuration (PRx-Konfiguration)* das *Servicemenü* öffnen, um die Einstellungen für *Chuck-Home Offset (Versatz Grundstellung Aufnahme)* anzupassen.
- 4. Sicherstellen, dass die Anzahl der Aufnahme-Drehvorrichtungen richtig ist.
- 5. Im Bereich *Chuck-Home Offset (Versatz Grundstellung Aufnahme)* die zugewiesene Nummer der Aufnahme-Drehvorrichtung angeben, die sich an der Sprühposition von Pistole 1 befindet. Wird der vorstehenden Empfehlung gefolgt, wird *1* eingestellt.

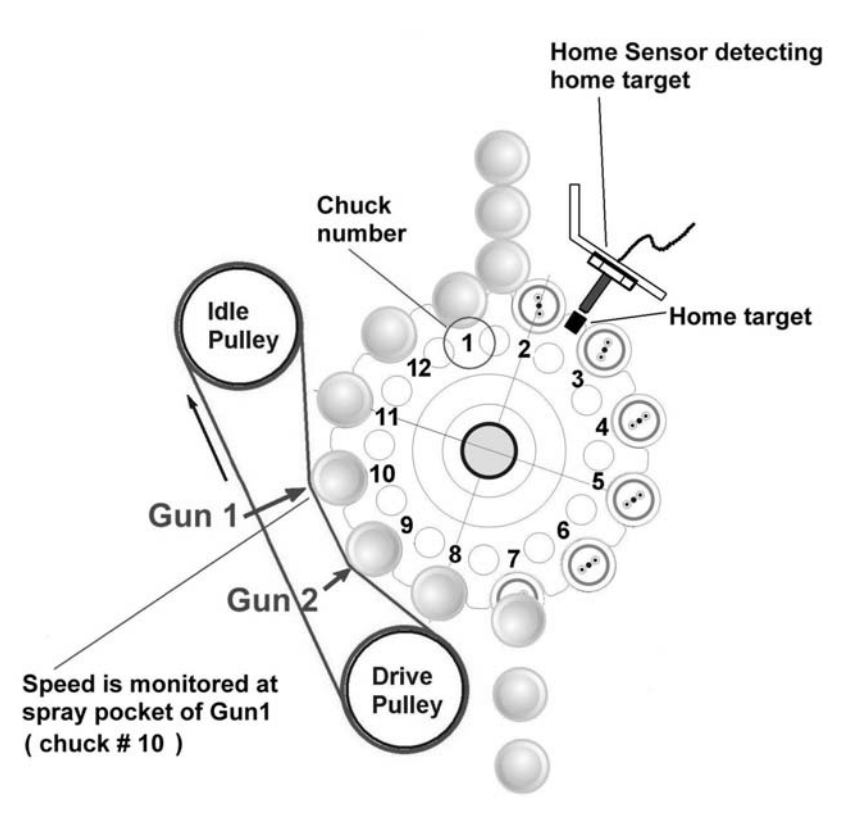

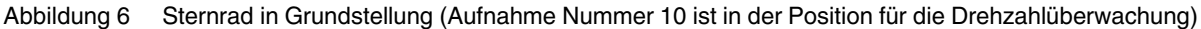

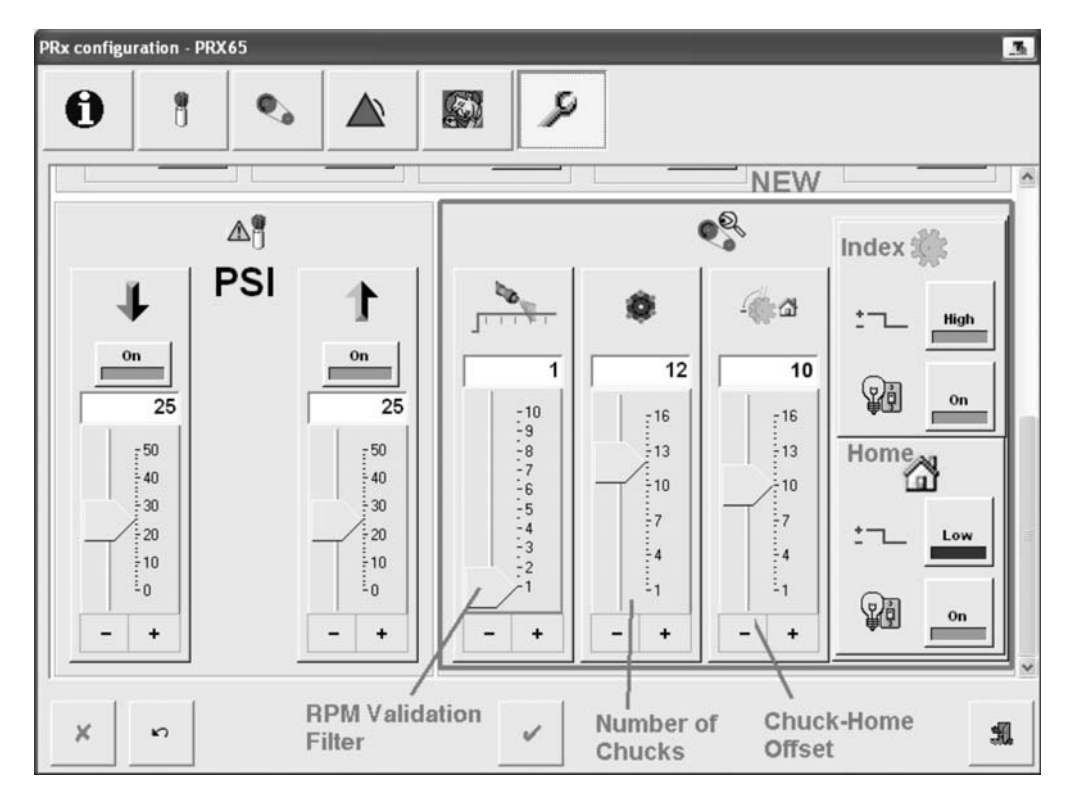

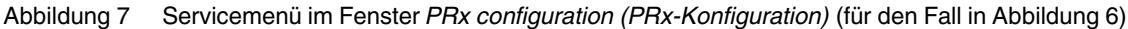

### Drehgeschwindigkeit für PRx II-Alarme konfigurieren

Um sicherzustellen, dass die Alarme mit den richtigen Werten an einer Aufnahme-Drehvorrichtung korrespondieren, ermöglicht der *Drehzahl-Validierungsfilter* (dargestellt in Abbildung 7) dem PRx II-Modul die Unterscheidung von Werten, die erfasst werden, bevor die Aufnahme-Drehvorrichtung ausreichend Zeit hatte, die gewünschte Drehgeschwindigkeit zu erreichen. Über den *Drehzahl-Validierungsfilter* wird festgelegt, welches Drehzahlmessergebnis als erstes übernommen und im Abgleich mit den Alarmkriterien während des Sprühvorgangs berücksichtigt wird. Der Wert des *Drehzahl-Validierungsfilters* sowie sämtliche Messwerte, die während des Sprühzyklus ab Gültigkeit dieses Werts erfasst werden, werden im Abgleich mit den Alarmkriterien berücksichtigt.

Die im Bildschirm *Drehzahl-Infos* angezeigten Werte werden auch von der Einstellung des *Drehzahl-Validierungsfilters* beeinflusst.

In Abbildung 8 sind die drehzahlbezogenen Ereignisse eines typischen Zyklus unter Verwendung des *Drehzahl-Validierungsfilters* dargestellt. In diesem Beispiel liegt die gewünschte Drehzahl bei 2000 U/min, wobei die Drehzahlwerte alle 15 ms erfasst werden und der dritte Wert als erster zulässiger Wert übernommen wird.

Zur Ermittlung des richtigen Werts für den *Drehzahl-Validierungsfilter* einer Anwendung mit Nummer 1 beginnen und die Werte während des Betriebs des Sprühgeräts überwachen. Den Wert nach Bedarf anpassen. Die Dauer bis zur Anzeige eines ersten Werts und die Dauer bis zur Aktualisierung von Werten kann variieren, und zwar abhängig davon, an welchen Stellen sich die Ziele befinden, wenn eine Aufnahme in das Sprühfach eintritt, sowie abhängig von der Drehgeschwindigkeit der Aufnahme-Drehvorrichtungen. Erfolgt keine Messung der Drehzahl oder wird keiner der erfassten Werte während eines Sprühzyklus übernommen, erzeugt das iTRAX System einen Drehzahlalarm mit dem Fehlerwert 1. In diesem Fall ist entweder der *Drehzahl-Validierungsfilter* zu hoch eingestellt (Drehzahl kann nicht gemessen werden) oder eine Reparatur des Sprühgeräts ist erforderlich.

**HINWEIS:** Der Benutzer muss entscheiden, ob die Drehzahlwerte den Anforderungen des Sprühprozesses genügen. Die iTRAX Drehgeschwindigkeitsfunktion ist ein System zur Überwachung von Drehzahlen – kein System zur Drehzahlregelung. Prozessparameter wie Sprühverzögerung, Dauer, Dosendrehgeschwindigekeit oder Liniengeschwindigkeit müssen gegebenenfalls angepasst werden, um einen korrekten Sprühvorgang zum Beschichten des Produkts zu erzielen.

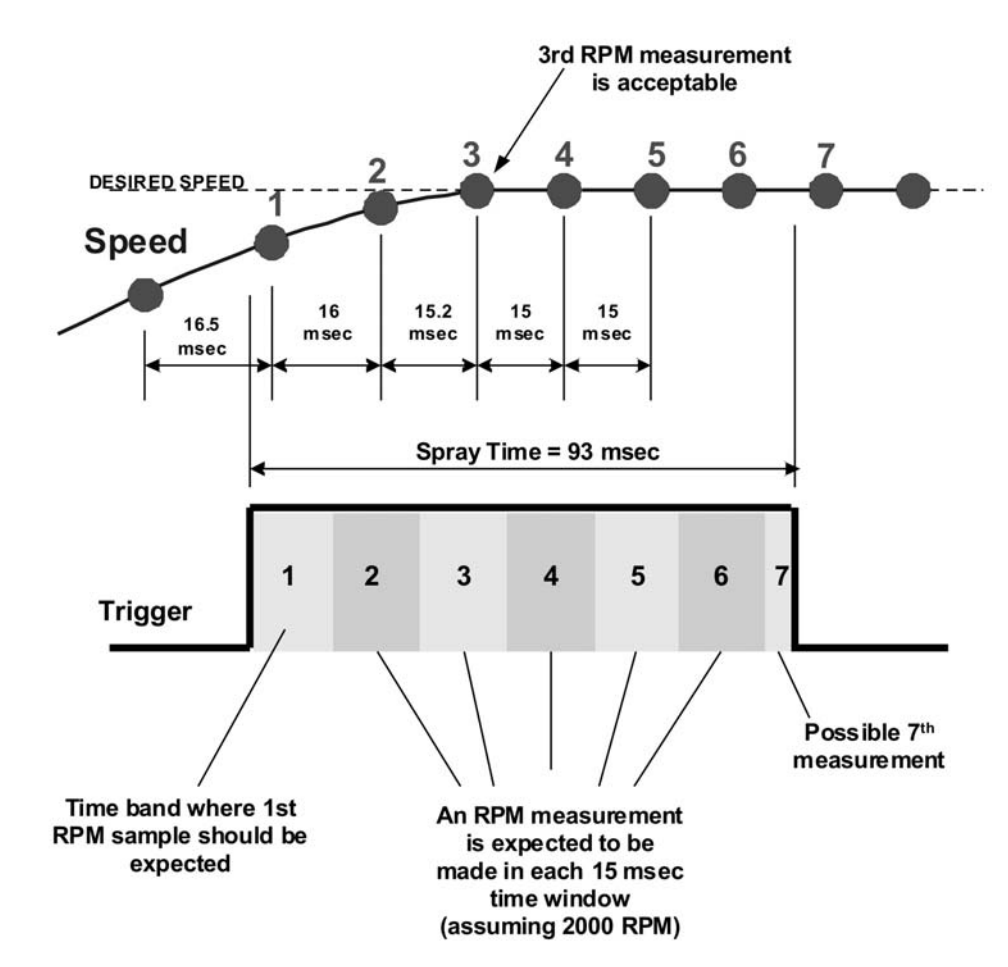

#### Example for Setting RPM Valid Filter to 3

Abbildung 8 Drehzahlbezogene Ereignisse mit Auswirkung auf die Sprühdauer bei Einsatz des Drehzahl-Validierungsfilters

# Ursachen für Fehler bei der Ermittlung der Drehgeschwindigkeit

Die optimale Anzahl an Zielen zur Erfassung der Drehgeschwindigkeit ist zwei. Eine Änderung der Anzahl an Zielen beeinflusst den Genauigkeitsbereich. In Tabelle 3 sind die Bereiche aufgeführt, die erforderlich sind, um eine Genauigkeit von  $\pm 1$  U/min bei unterschiedlichen Anzahlen an Zielen sicherzustellen.

**HINWEIS:** Bei nur einem Ziel kann es zum Auftreten von Unwuchten oder Vibrationsproblemen kommen.

| Anzahl der Ziele | Bereich (U/min) |
|------------------|-----------------|
| 1                | 500–3800        |
| 2                | 250–2800        |
| 3                | 200–2400        |
| 4                | 150–1900        |

Tabelle 3 Kontaktbelegung PRx II-Modul

# **Firmware-Updates**

**HINWEIS:** Bei der Installation eines neuen CANproUSB zu beachten ist das *Handbuch 1606827 zur Installation der iTRAX Software.* 

# Versionskompatibilität

**HINWEIS:** Sämtliche neuen PRx- und PRx II-Module werden von Nordson mit der Firmware-Version 1.95 bzw. 2.20 ausgeliefert, um maximale Kompatibilität mit den verschiedenen iTRAX Softwareversionen zu ermöglichen.

| Modul        | Firmware-<br>Version | P/N      | iTRAX<br>Version 5.2 | iTRAX<br>Version 5.4 | iTRAX<br>Version 5.6 | Hinweise |
|--------------|----------------------|----------|----------------------|----------------------|----------------------|----------|
| PRx II-Modul | 2.28                 | 1107573  | NEIN                 | NEIN                 | JA                   | A        |
| PRx II-Modul | 2.20                 | 1107573  | JA                   | JA                   | JA                   | A        |
| PRx -Modul   | 1.98                 | 1077980  | NEIN                 | NEIN                 | JA                   | A        |
| PRx -Modul   | 1.95 oder<br>früher  | 11077980 | JA                   | JA                   | JA                   | A        |

HINWEIS A: Das Firmware-Update für das PRx-Modul befindet sich auf dem USB-Stick für die iTRAX Software, Version 5.6. Bereits installierte und neu erworbene Module können über den iTRAX PC mit Touchscreen aktualisiert werden. Bitte den Anweisungen im Abschnitt *iTRAX PRx-Module neu programmieren* folgen.

# Kompatibilität elektronischer Regler

|                                                        |                                                                  |                                                                | Elektronisc                               | her Regler                              |                                   |
|--------------------------------------------------------|------------------------------------------------------------------|----------------------------------------------------------------|-------------------------------------------|-----------------------------------------|-----------------------------------|
| Modul                                                  | Firmware-<br>Version                                             | Modul-<br>Teilenummer                                          | Teilenummer<br>1077141 oder<br>1602371    | Teilenummer<br>1604921                  | Hinweise                          |
| PRx II-Modul                                           | 2.28                                                             | 1107573                                                        | JA                                        | JA                                      | А                                 |
| PRx II-Modul                                           | 2.20                                                             | 1107573                                                        | JA                                        | NEIN                                    | A                                 |
| PRx -Modul                                             | 1.98                                                             | 1077980                                                        | JA                                        | JA                                      | А                                 |
| PRx -Modul                                             | 1.95 oder früher                                                 | 11077980                                                       | JA                                        | NEIN                                    | A                                 |
| HINWEIS A: We<br>muss iTRAX 5.6.0<br>unterstützt den R | enn der vorhandene<br>D auf dem PC insta<br>egler mit der Teiler | e Regler durch eine<br>Iliert werden. Nur o<br>nummer 1604921. | en Regler mit der 1<br>die neueste Firmwa | eilenummer 16049<br>are für PRx- und Pl | 921 ersetzt wird,<br>Rx II-Module |

# Dateien von USB-Stick kopieren

**HINWEIS:** Vor der Installation der iTRAX Firmware und Software die Programme vom blauen USB-Stick auf den Computer kopieren. Auf dem USB-Stick ist die gesamte, zum Betrieb des iTRAX Systems und der iTRAX Module erforderliche Software enthalten.

- 1. Einen Ordner auf Laufwerk C: des iTRAX PC anlegen.
- 2. Siehe Abbildung 9. Den Ordner Blauer iTRAX USB-Stick nennen.

|                                                                                                    | ^<br>os<br>fix<br>si<br>omp<br>tx Blue Flash Drive<br>D2014<br>Is | Date modified<br>1/9/2014 1:06 AM<br>1/9/2014 1:26 AM<br>2/28/2012 5:51 PM<br>1/9/2014 1:52 AM<br>4/4/2014 1:52 AM<br>1/8/2015 1:55 PM<br>4/5/2014 11:28 AM | Type<br>File folder<br>File folder<br>File folder<br>File folder<br>File folder<br>File folder | Size  |   |  |
|----------------------------------------------------------------------------------------------------|-------------------------------------------------------------------|----------------------------------------------------------------------------------------------------|------------------------------------------------------------------------------------------------|-------|---|--|
| Desktop     Downloads     Downloads     Recent Places     Libraries     Computer     Computer     Network     Network     Network                                                                                                    | os<br>fix:<br>al<br>omp<br>xx Blue Flash Drive<br>D2014<br>Is     | 1/9/2014 1:06 AM<br>1/9/2014 1:26 AM<br>2/28/2012 5:51 PM<br>1/9/2014 1:52 AM<br>4/4/2014 2:40 PM<br>1/8/2015 1:55 PM<br>4/5/2014 11:28 AM                  | File folder<br>File folder<br>File folder<br>File folder<br>File folder<br>File folder         |       |   |  |
| Downloads     Downloads     Computer     Computer     OSDisk (C:)     Network     Network                                                                                                    | fix<br>9<br>smp<br>xx Blue Flash Drive<br>D2014<br>Is             | 1/9/2014 1:26 AM<br>2/28/2012 5:51 PM<br>1/9/2014 1:52 AM<br>4/4/2014 2:40 PM<br>1/8/2015 1:55 PM<br>4/5/2014 11:28 AM                                      | File folder<br>File folder<br>File folder<br>File folder<br>File folder                        |       |   |  |
| Recent Places     Hot     Inte     Libraries     Computer     OSDisk (C:)     Log     MIM     Network     Network     Pere                                                                                                    | ffix<br>9<br>omp<br>1x Blue Flash Drive<br>D2014<br>1s            | 2/28/2012 5:51 PM<br>1/9/2014 1:52 AM<br>4/4/2014 2:40 PM<br>1/8/2015 1:55 PM<br>4/5/2014 11:28 AM                                                          | File folder<br>File folder<br>File folder<br>File folder                                       |       |   |  |
| Computer Libraries Computer Libraries Libraries Librarie | si<br>omp<br>ix Blue Flash Drive<br>D2014<br>Is                   | 1/9/2014 1:52 AM<br>4/4/2014 2:40 PM<br>1/8/2015 1:55 PM<br>4/5/2014 11:28 AM                                                                               | File folder<br>File folder<br>File folder                                                      |       |   |  |
| Computer Computer Co  | omp<br>ix Blue Flash Drive<br>D2014<br>Is                         | 4/4/2014 2:40 PM<br>1/8/2015 1:55 PM<br>4/5/2014 11:28 AM                                                                                                   | File folder<br>File folder                                                                     |       |   |  |
| Computer LMM                                                                                                    | ix Blue Flash Drive<br>D2014<br>Is                                | 1/8/2015 1:55 PM<br>4/5/2014 11:28 AM                                                                                                    | File folder                                                                                    |       |   |  |
| Computer LLM COSDisk (C:) Log MI Nor Nor Perf                                                                                                    | D2014<br>Is                                                       | 4/5/2014 11:28 AM                                                                                                    |                                                                                                |       |   |  |
| OSDisk (C:)     Dosting (C:)     MIN     Nor     Perin     Pro                                                                                                    | 15                                                                |                                                                                                    | File folder                                                                                    |       |   |  |
| Nork                                                                                                    |                                                                   | 1/9/2014 12:36 AM                                                                                                    | File folder                                                                                    |       |   |  |
| Nork                                                                                                    | <b>JINT</b>                                                       | 1/9/2014 2:42 AM                                                                                                    | File folder                                                                                    |       |   |  |
| Per                                                                                                    | rdson                                                             | 4/14/2014 7:49 PM                                                                                                    | File folder                                                                                    |       |   |  |
| Pro                                                                                                    | fLogs                                                             | 7/13/2009 11:20 PM                                                                                                    | File folder                                                                                    |       |   |  |
| 1.000                                                                                                    | gram Files                                                        | 1/9/2014 1:05 AM                                                                                                    | File folder                                                                                    |       |   |  |
| Pro                                                                                                    | gram Files (x86)                                                  | 1/8/2015 2:22 PM                                                                                                    | File folder                                                                                    |       |   |  |
| 📗 Use                                                                                                    | rs                                                                | 4/4/2014 8:53 AM                                                                                                    | File folder                                                                                    |       |   |  |
| Util                                                                                                    | ities                                                             | 1/8/2015 11:49 AM                                                                                                    | File folder                                                                                    |       |   |  |
| Ji Win                                                                                                    | ndows                                                             | 1/8/2015 2:21 PM                                                                                                    | File folder                                                                                    |       |   |  |
| 🚳 msa                                                                                                    | dia80.dll                                                         | 12/1/2006 10:37 PM                                                                                                    | Application extens                                                                             | 884 K | В |  |
| a tru                                                                                                    | uninst                                                            | 4/4/2014 8:53 AM                                                                                                    | Configuration sett                                                                             | 1 K   | В |  |

Abbildung 9 Erstellen des Ordners Blauer iTRAX USB-Stick

- 3. Den USB-Stick in einen USB-Anschluss stecken und die Datei öffnen.
- 4. Alle Dateien aus dem Ordner auf dem USB-Stick in den Ordner *Blauer iTRAX USB-Stick* kopieren.
- 5. Siehe Abbildung 10. Sicherstellen, dass der Inhalt des neu erstellten Ordners dem Inhalt des entsprechenden Ordners auf dem USB-Stick entspricht.

| FavoritesNameDate modifiedTypeSizeDesktopDocuments1/2/2015135 PMFile folderDocumicadsJTAG1/2/2015155 PMFile folderRecent PlacesNordson CAN Programmer1/2/2015155 PMFile folderLibrariesSotting_CANproUSB1/2/2015155 PMFile folderComputerSotting_Legacy1/8/2015155 PMFile folderOSDisk (C:)autorun4/12/1999 200 PMSetup Information1 KBdata110/24/2014 1117Cabinet File29/423 KBe gata210/24/2014 1117Cabinet File29/423 KBe gata210/24/2014 1117Cabinet File29/423 KBe gata210/24/2014 1117Cabinet File29/423 KBe gata210/24/2014 1117KB49/8 KBg data210/24/2014 1117KB10/24/2014 1117g setup.boot10/24/2014 1117KB10/24/2014 1117g setup.boot10/24/2014 1117KB10/24/2014 1117g setup.boot10/24/2014 1117KB10/24/2014 1117g setup.boot10/24/2014 1117KB10/24/2014 1117g setup.boot10/24/2014 1117KB10/24/2014 1117g setup.boot10/24/2014 1117KB10/24/2014 1117g setup.boot10/24/2014 1117KB10/24/2014 1117g setup.boot10/24/2014 1117KB10/24/2014 1117g setup.boot10/24/2014 1117                                                                                                    | ganize 👻 Include in library 👻 Shar | e with 👻 Burn New folder                |                                                        |                                    |           | 8== • |  |
|----------------------------------------------------------------------------------------------------|------------------------------------|-----------------------------------------|--------------------------------------------------------|------------------------------------|-----------|-------|--|
| DownloadsInt AG1/8/2015 1:55 PMFile folderInternational Sector PlacesInternational Sector PlacesFile folderInternational Sector PlacesInternational Sector PlacesFile folderInternational Sector PlacesInternational Sector PlacesFile folderInternational Sector PlacesInternational Sector PlacesFile folderInternational Sector PlacesInternational Sector PlacesFile folderInternational Sector PlacesInternational Sector PlacesFile folderComputerInternational Sector PlacesFile folderInternational Sector PlacesInternational Sector PlacesFile folderSobisk (Cs)International Sector PlacesInternational Sector PlacesNetworkInternational Sector PlacesInternational Sector PlacesInternational Sector PlacesInternational Sector PlacesFile Sector PlacesInternational Sector PlacesInternational Sector PlacesFile Sector PlacesInternational Sector PlacesInternational Sector PlacesFile Sector PlacesInternational Sector PlacesInternational Sector PlacesFile Sector PlacesInternational Sector PlacesInternational Sector PlacesFile Sector PlacesInternational Sector PlacesInternational Sector PlacesFile Sector PlacesInternational Sector PlacesInternational Sector PlacesFile Sector PlacesInternational Sector PlacesInternational Sector PlacesFile Sector PlacesInternational Sector PlacesInternational Sector PlacesFile Sector Places </th <th>🛛 Favorites</th> <th>Name<br/>Documents<br/>FaultFileFormatter</th> <th>Date modified<br/>1/23/2015 3:00 PM<br/>1/8/2015 1:55 PM</th> <th>Type<br/>File folder<br/>File folder</th> <th>Size</th> <th></th> <th></th>                                                                                                    | 🛛 Favorites                        | Name<br>Documents<br>FaultFileFormatter | Date modified<br>1/23/2015 3:00 PM<br>1/8/2015 1:55 PM | Type<br>File folder<br>File folder | Size      |       |  |
| Recent Places       1/8/2015 1:55 PM       File folder         Libraries       1/8/2015 1:55 PM       File folder         Computer       Softing_CANProUSB       1/8/2015 1:55 PM       File folder         Computer       Softing_V5_16       1/8/2015 1:55 PM       File folder         Metwork       Softing_V5_16       1/8/2015 1:55 PM       File folder         Image: Softing_V5_16       1/8/2015 1:55 PM       File folder         Softing_V5_16       1/8/2015 1:55 PM       File folder         Metwork       Image: Softing_V5_16       1/8/2015 1:55 PM       File folder         Image: Softing_V5_16       1/8/2015 1:55 PM       File folder       1/8/2016 1:55 PM         Metwork       Image: Softing_V5_16       1/8/2016 1:157       Cabinet File       2/8/2018 1:157         Network       Image: Softing_V5_16       1/8/2/2014 1:127       Cabinet File       2/8/2018 1:157         Image: Softing_V5_16       1/9/2/2014 1:127       Cabinet File       2/9/423 KB       1/8/2014 1:127         Image: Softing_V5_16       1/9/2/2014 1:127       Softinet File       2/9/423 KB       1/8/2014 1:127       1/8/2014 1:127         Image: Softing_V5_16       1/9/2/2014 1:127       Softinet File       1/8/2014 1:127       1/8/2014 1:127       1/8/2014 1:127                                                                                                    | 😹 Downloads                        | JTAG                                    | 1/8/2015 1:55 PM                                       | File folder                        |           |       |  |
| Libraries       1/8 Pax_Anybus       1/8/2015 1:55 PM       File folder         Libraries       Softing_LCANproUSB       1/8/2015 1:55 PM       File folder         Computer       Softing_US_10       1/8/2015 1:55 PM       File folder         SoSDisk (C:)       Saturun       4/12/1999 2:00 PM       Stutu Information       1 kB         Id datal       10/24/2014 11:17       Cabinet File       282 KB         Id datal.hdr       10/24/2014 11:17       Cabinet File       29/42 KB         Id data2       10/24/2014 11:17       Cabinet File       29/42 KB         Id data2       10/24/2014 11:17       Cabinet File       29/42 KB         Id data2       10/24/2014 11:17       Cabinet File       29/42 KB         Id souto       10/24/2014 11:17       BIN File       1 kB         Is youtopin       10/24/2014 11:17       BIN File       1 kB         Is youtopin       10/24/2014 11:17       BIN File       1 kB         Setup.boot       10/24/2014 11:17       BIN File       1 kB         Setup.boot       10/24/2014 11:17       BIN File       1 kB         Setup.inx       10/24/2014 11:17       BIN File       1 kB         Setup.inx       10/24/2014 11:17       INX File       1 KB                                                                                                    | 🖳 Recent Places                    | Nordson CAN Programmer                  | 1/8/2015 1:55 PM                                       | File folder                        |           |       |  |
| Libraries       I Softing_CANproUSB       1/8/2015 1:55 PM       File folder         Computer       I Softing_V516       1/8/2015 1:55 PM       File folder         SOSDisk (C:)       I Softing_V516       1/8/2015 1:55 PM       File folder         Network       I datal       1/2/2015 1:55 PM       File folder         I datal       1/2/2/2014 1:117       Cabinet File       282 KB         I datal       1/2/2/2014 1:117       Cabinet File       2942 KB         I datal       1/2/2/2014 1:117       KB File       2942 KB         I datal       1/2/2/2014 1:117       Cabinet File       2942 KB         I govothin       1/2/2/2014 1:117       Cabinet File       2942 KB         I govothin       1/2/2/2014 1:117       BOOT File       322 KB         I setup_boot       1/2/2/2014 1:117       BOOT File       322 KB         I setup_inx       1/2/2/2014 1:117       BOOT File       322 KB         I setup_inx       1/2/2/2014 1:117       Configuration sett       1 KB         I setup_skin       1/2/2/2002 2:33 PM       Application       105 KB                                                                                                    |                                    | PRx_Anybus                              | 1/8/2015 1:55 PM                                       | File folder                        |           |       |  |
| Computer         File folder           © OSDisk (C.)         2 autorun         4/2/2015 1:55 PM         File folder           © OSDisk (C.)         2 autorun         4/12/2015 1:55 PM         Setup Information         1 KB           © datal         10/24/2014 11:17         Cabinet File         282 KB           Network         0 datal.hdr         10/24/2014 11:17         Cabinet File         29423 KB           0 data2         10/24/2014 11:17         Cabinet File         29423 KB           0 data2         10/24/2014 11:17         Cabinet File         29423 KB           0 gato2         10/24/2014 11:17         KB         409 KB           1 gato2         10/24/2014 11:17         KB         409 KB           2 goto1in         10/24/2014 11:17         KB         409 KB           2 goto1in         10/24/2014 11:17         KB         409 KB           2 setup.boot         10/24/2014 11:17         BOOT File         322 KB           2 setup         12/2/2002 2:33 PM         Application         105 KB           2 setup.ixx         10/24/2014 11:17         KF File         172 KB           3 setup.ixxin         10/23/2002 5:32 PM         SKIN File         239 KB                                                                                                    | Libraries                          | Softing_CANproUSB                       | 1/8/2015 1:55 PM                                       | File folder                        |           |       |  |
| Computer         Softing, V5,16         1/8/2015 1:55 PM         File folder           SoBick (C:)         autorun         4/12/1999 200 PM         Setup Information         1/8/2015 1:55 PM           Network         autorun         4/12/1999 200 PM         Setup Information         1/8/2015 1:55 PM           Id ata1         10/4/2014 11:17         Cabinet File         282 KB           Id ata1         10/24/2014 11:17         HDR File         29/423 KB           Id ata2         10/24/2014 11:17         Gabinet File         29/423 KB           Id ata2         10/24/2014 11:17         Gabinet File         29/423 KB           Id ata2         10/24/2014 11:17         BIN File         1 KB           Isyoutbin         10/24/2014 11:17         BIN File         1 KB           Isyoutbin         10/24/2014 11:17         BOOT File         322 KB           Isyoutbin         10/24/2014 11:17         BOOT File         322 KB           Isyoutbin         10/24/2014 11:17         Cofiguration         105 KB           Isetup.boot         10/24/2014 11:17         Cofiguration sett                                                                                                    |                                    | Softing_Legacy                          | 1/8/2015 1:55 PM                                       | File folder                        |           |       |  |
| SoDisk (C.)       autorun       4/12/1999 2:00 PM       Setup Information       1 KB         datal       10/24/2014 11:17       Cabinet File       282 KB         Network       datal.hdr       10/24/2014 11:17       HDR File       22 KB         i datal       10/24/2014 11:17       Cabinet File       29,423 KB         i engine32       12/5/2002 1:16 PM       Cabinet File       409 KB         i layout.bin       10/24/2014 11:17       BIN File       1 KB         setup.boot       10/24/2014 11:17       BOT File       322 KB         Ø setup.inx       10/24/2014 11:17       BOT File       322 KB         Ø setup.inx       10/24/2014 11:17       NK File       1 KB         i setup.skin       10/24/2014 11:17       NK File       1 KB                                                                                                    | Computer                           | Softing_V5_16                           | 1/8/2015 1:55 PM                                       | File folder                        |           |       |  |
| Image: State State Stat | SDisk (C:)                         | autorun 🦉                               | 4/12/1999 2:00 PM                                      | Setup Information                  | 1 KB      |       |  |
| Network         Ind/24/2014 11:17         HDR File         22 KB           Id data         10/24/2014 11:17         Cabinet File         29,423 KB           Image: Image: Imag                                                                                                    |                                    | data1                                   | 10/24/2014 11:17                                       | Cabinet File                       | 282 KB    |       |  |
| Image: State State Stat | Network                            | data1.hdr                               | 10/24/2014 11:17                                       | HDR File                           | 22 KB     |       |  |
| engine32       12/5/2002 1:16 PM       Cabinet File       409 KB         layoutbin       10/24/2014 11:17       BIN File       1 KB         setup.boot       10/24/2014 11:17       BOOT File       322 KB         setup       10/24/2014 11:17       BOOT File       322 KB         setup       10/24/2014 11:17       Configuration sett       1 KB         setup.inix       10/24/2014 11:17       INX File       172 KB         setup.skin       10/23/2002 5:32 PM       SKIN File       239 KB                                                                                                    |                                    | 🔄 data2                                 | 10/24/2014 11:17                                       | Cabinet File                       | 29,423 KB |       |  |
| Isyout.bin       10/24/2014 11:17       BIN File       1 KB         setup.boot       10/24/2014 11:17       BOD File       322 KB         setup       2/2/2002 2:33 PM       Application       105 KB         setup       10/24/2014 11:17       Configuration sett       1 KB         setup.inx       10/24/2014 11:17       INX File       172 KB         setup.skin       10/23/2002 5:32 PM       SKIN File       239 KB                                                                                                    |                                    | engine32                                | 12/5/2002 1:16 PM                                      | Cabinet File                       | 409 KB    |       |  |
| setup.boot         10/24/2014 11:17         BOOT File         322 KB           setup         12/2/2002 2:33 PM         Application         105 KB           setup         10/24/2014 11:17         Configuration sett         1 KB           setup.inx         10/24/2014 11:17         KF ile         12 KB           setup.skin         10/23/2002 5:32 PM         SKIN File         239 KB                                                                                                    |                                    | layout.bin                              | 10/24/2014 11:17                                       | BIN File                           | 1 KB      |       |  |
| Image: Setup       12/2/2002 2:33 PM       Application       105 KB         Image: Setup       10/24/2014 11:17       Configuration sett       1 KB         Image: Setup.inx       10/24/2014 11:17       INX File       172 KB         Image: Setup.skin       10/23/2002 5:32 PM       SKIN File       239 KB                                                                                                    |                                    | 📄 setup.boot                            | 10/24/2014 11:17                                       | BOOT File                          | 322 KB    |       |  |
| B         setup         10/24/2014 11:17         Configuration sett         1 KB           Setup.inx         10/24/2014 11:17         INX File         172 KB           setup.skin         10/23/2002 5:32 PM         SKIN File         239 KB                                                                                                    |                                    | 🖾 setup                                 | 12/2/2002 2:33 PM                                      | Application                        | 105 KB    |       |  |
| setup.inx         10/24/2014 11:17         INX File         172 KB           setup.skin         10/23/2002 5:32 PM         SKIN File         239 KB                                                                                                    |                                    | a) setup                                | 10/24/2014 11:17                                       | Configuration sett                 | 1 KB      |       |  |
| ☐ setup.skin 10/23/2002 5:32 PM SKIN File 239 KB                                                                                                    |                                    | setup.inx                               | 10/24/2014 11:17                                       | INX File                           | 172 KB    |       |  |
|                                                                                                    |                                    | setup.skin                              | 10/23/2002 5:32 PM                                     | SKIN File                          | 239 KB    |       |  |
|                                                                                                    |                                    | setup.skin                              | 10/23/2002 5:32 PM                                     | SKIN File                          | 239 KB    |       |  |

Abbildung 10 Inhalt des blauen USB-Sticks

## iTRAX PRx-Module neu programmieren

Vor dem Durchführen des Verfahrens:

- Sicherstellen, dass die Anwendung *Nordson CAN Programmer* auf dem iTRAX PC aufgerufen ist.
- Eine Produktionsunterbrechung planen. Die iTRAX Module lassen sich nicht während der laufenden Produktion neu programmieren. Das Neuprogrammieren der iTRAX Module sollte nur wenige Minuten in Anspruch nehmen.

# Schließen der iTRAX Software und Server-Anwendungen

1. Vor dem Aufrufen von CAN Programmer ist zunächst die CanWorks iTRAX Bedienerschnittstelle zu schließen.

**HINWEIS:** Es kann einige Sekunden dauern, bis die *CanWorks iTRAX Bedienerschnittstelle* geschlossen ist.

- 2. Sobald die Bedienerschnittstelle geschlossen ist, die Anwendung *CanWorks OPC Server* schließen.
- 3. Siehe Abbildung 11. Sicherstellen, dass in der Taskleiste kein aktives Symbol für die iTRAX Anwendung angezeigt wird.
- 4. Siehe Abbildung 12. Eine Verknüpfung zu *Nordson CAN Programmer* sollte jetzt auf dem Desktop angezeigt werden.

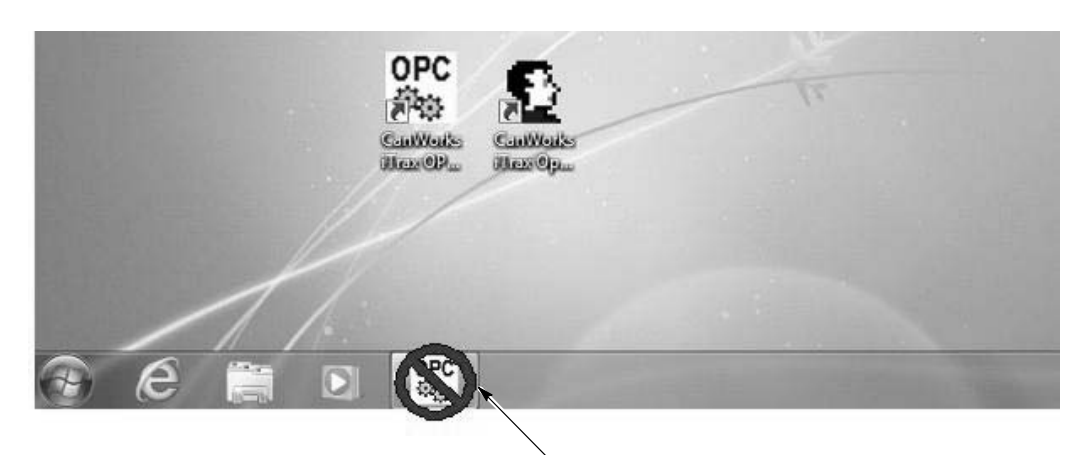

Canworks OPC Server nach wie vor aktiv

Abbildung 11 Canworks OPC Server in der Taskleiste als aktiv angezeigt

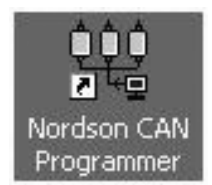

Abbildung 12 Symbol Nordson CAN Programmer

#### **Programmieren des Moduls**

Vor dem Programmieren muss der Benutzer wissen, ob es sich beim zu programmierenden Modul um ein PRx- oder ein PRx II-Modul handelt, damit sichergestellt ist, dass die mit dem jeweiligen Modul kompatible Software verwendet wird.

In der Moduladressenliste (7) ist für die Version der PRx-Software 1.00–1.99 angegeben, während für die PRx II-Software Version 2.00 oder höher angegeben ist. Wenn die Module jedoch noch nie programmiert wurden, ist in beiden Listen, also für PRx und PRx II, die Softwareversion 0.00 angegeben. Von diesem Wert kann man nicht ableiten, ob es sich um ein PRx- oder ein PRx II-Modul handelt.

Siehe Abbildung 13.

- 1. Falls die iTRAX Module ausgeschaltet sind, die Module einschalten. Falls die iTRAX Module eingeschaltet sind, die Module aus- und wieder einschalten.
- 2. Auf die Verknüpfung für *Nordson CAN Programmer* auf dem Desktop des iTRAX PC doppelklicken, um den Hauptbildschirm von *CAN Programmer* aufzurufen.
- Siehe Abbildung 13. *PRx II-Modul* aus dem Drop-down-Menü (6) wählen. Nach der Auswahl wird die Moduladressenliste (7) mit Einstellungen für das PRx II-Modul angezeigt.

**HINWEIS:** In der PRx II-Software ist in der Spalte *Sfw. Version* (*Softwareversion*) 2.00 oder höher angegeben (4). Bei Modulen, die noch nie programmiert wurden, ist in der Spalte *Sfw. Version* (*Softwareversion*) 0.00 angegeben.

- 4. Zum Ordner C:JTAGPRx (2) wechseln.
- 5. Die S-Aufzeichnungsdatei *PRx0228.S* (1) auswählen. Daraufhin wird der Dateiname im Feld für den Speicherort (3) angezeigt.
- 6. Die Option *All at once (broadcast) (Alle auf einmal [übertragen])* (5) aktivieren, um die gleichzeitige Aktualisierung aller ausgewählten Programme zu ermöglichen.
- 7. Die zu aktualisierenden Module in der Moduladressenliste (7) auswählen.

**HINWEIS:** Sollen alle Module ausgewählt werden, auf die Schaltfläche *All* (*Alle*) (9) klicken, um sämtliche Listeneinträge schnell auszuwählen.

- 8. Auf die Schaltfläche *Prog* (8) am unteren Bildschirmrand klicken. Das Neuprogrammieren des Moduls sollte etwa 1 Minute in Anspruch nehmen. Ein Fortschrittsbalken zeigt den Fortschritt an.
- 9. Nach Abschluss der Programmierung auf die Schaltfläche *OK* klicken und die Anwendung CAN Programmer beenden.
- 10. Die 24-VDC-Spannungsversorgung aller iTRAX Module aus- und wieder einschalten. Das Aus- und Wiedereinschalten stellt sicher, das sämtliche iTRAX Module neu booten und mit dem neuen Code laufen.
- 11. Die *iTRAX Bedienerschnittstelle* und die Anwendung *iTRAX OPC Server* auf dem PC erneut aufrufen.
- Die Informationsfunktion in der iTRAX Bedienerschnittstelle kann zur Überprüfung der korrekten Konfiguration des neu programmierten PRx II-Moduls genutzt werden.

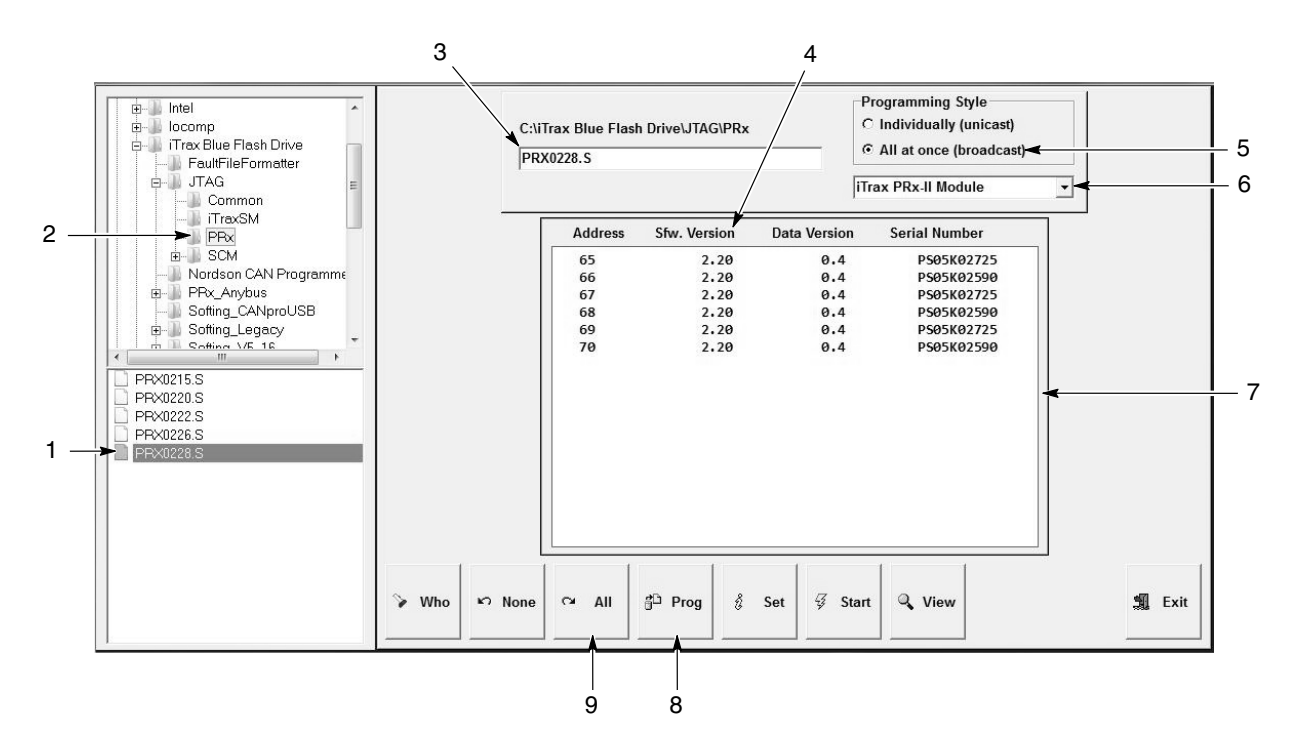

Abbildung 13 Hauptbildschirm von CAN Programmer

- 1. Datei PRx0228.S
- 2. PRx -Ordner
- 3. Feld Speicherort PRx0228.S
- 4. Softwareversion
- 5. Option All at once (Alle auf einmal)
- 6. Liste der Module
- 7. Moduladressenliste
- 8. Schaltfläche Prog (Programmieren)
- 9. Schaltfläche All (Alle auswählen)

# **Ersatzteile**

Zur Bestellung von Ersatzteilen wenden Sie sich bitte an das Nordson Finishing Kundendienstcenter unter (800) 433-9319 oder an Ihren Ansprechpartner bei Nordson.

### Bebilderte Ersatzteilliste verwenden

Die Ziffern in der Spalte "Position" entsprechen den Ziffern in den Abbildungen, die zu den jeweiligen Ersatzteillisten gehören. NS (Not shown = nicht abgebildet) weist darauf hin, dass ein aufgelistetes Erstazteil nicht abgebildet ist. Ein Strich (—) wird verwendet, wenn die Teilenummer für alle Teile in der Abbildung gilt.

Die Zahl in der Spalte "P/N" ist die Nordson Bestellnummer. Mehrere Striche hintereinander (- - - - -) in dieser Spalte bedeuten, dass das Teil nicht separat bestellt werden kann.

Die Spalte "Benennung" enthält den Namen des Ersatzteils und gegebenenfalls seine Abmessungen und sonstigen Eigenschaften. Die Punkte zeigen den Zusammenhang zwischen Baugruppen, Unterbaugruppen und Einzelteilen.

- Bei Bestellung der Baugruppe sind Pos. 1 und Pos. 2 enthalten.
- Bei Bestellung von Pos. 1 ist Pos. 2 enthalten.
- Bei Bestellung von Pos. 2 wird nur Pos. 2 geliefert.

In der Spalte "Anzahl" steht die erforderliche Bestellmenge je Anlage, Baugruppe oder Unterbaugruppe an. Die Abkürzung AR (nach Bedarf) wird verwendet, wenn es sich bei dem Teil z.B. um Meterware handelt oder die Anzahl pro Baugruppe von der Produktversion oder vom Modell abhängt.

Buchstaben in der Spalte "Hinweis" beziehen sich auf die Hinweise am Ende der Ersatzteillisten. Hinweise enthalten wichtige Informationen zu Verwendung und Bestellung. Hinweise sollten aufmerksam beachtet werden.

| Position | P/N     | Beschreibung   | Anzahl | Hinweis |
|----------|---------|----------------|--------|---------|
| —        | 0000000 | Baugruppe      | 1      |         |
| 1        | 000000  | Unterbaugruppe | 2      | A       |
| 2        | 000000  | •• P/N         | 1      |         |

# Ersatzteile für PRx II-Modul

| P/N        | Beschreibung                                                                                                    | Anzahl                                 | Hinweis                     |
|------------|----------------------------------------------------------------------------------------------------|----------------------------------------|-----------------------------|
| 1107573    | CONTROL, module, iTRAX PRx II                                                                                                    | 1                                      | С                           |
| 1602475    | CABLE ASSEMBLY, pressure regulator, 3 m                                                                                                    | 1                                      | Н                           |
| 1077062    | CONNECTOR, cordset                                                                                                    | 1                                      | F                           |
| 1079965    | PRESSURE TRANSDUCER, 160, RTD, W/INTNL AMPL, 0-1000                                                                                                    | 1                                      | D                           |
| 1080102    | MODULE, gateway CAN-to-CAN network                                                                                                    | 1                                      | A, D                        |
| 1084971    | KIT, card, interface, Profibus                                                                                                    | 1                                      | D, G                        |
| 1084972    | KIT, card, interface, Ethernet/IP                                                                                                    | 1                                      | D, G                        |
| 1600544    | KIT, card, interface, DeviceNet                                                                                                    | 1                                      | D, G                        |
| 1604921    | PRESSURE CONTROLLER ASSY, iTRAX                                                                                                    | 1                                      | С                           |
| 1078125    | KIT, clamp plate assembly, mounting bracket, hardware                                                                                                    | 1                                      |                             |
| 1080570    | FILTER, regulator, gauge, assembly                                                                                                    | 1                                      |                             |
| 900619     | TUBING, polyurethane, 8 mm OD, blue                                                                                                    | AR                                     | В                           |
| 1065268    | MODULE, Spray Monitor, iTRAX                                                                                                    | 1                                      | С                           |
| 1083541    | CONTROLLER, Spray Controller, iTRAX                                                                                                    | —                                      | D                           |
| 1092056    | SENSOR, proximity, M8, sensor range, 2 mm                                                                                                    | 1                                      | E                           |
| 1098326    | SENSOR, proximity, M12, sensor range, 4 mm                                                                                                    | 1                                      | E                           |
| 1092055    | CABLE, three-pin picofast, 6 M, 24 AWG, female                                                                                                    | 1                                      | E                           |
| HINWEIS A: | Für Netzwerke mit mehr als 63 Knoten wird ein CAN-zu-CAN-Gateway<br>Anzahl der einzubindenden CAN-Netzwerkknoten zu erhöhen. Weitere<br>Ihrem Ansprechpartner für Behälter bei Nordson. | empfohlen, um die<br>Informationen erh | e mögliche<br>alten Sie bei |
| B:         | In Schritten von 1 Fuß bestellen.                                                                                                    |                                        |                             |
| C:         | Erforderlich für die Druckregelung.                                                                                                    |                                        |                             |
| D:         | Optionales Teil, erhältlich von Nordson.                                                                                                    |                                        |                             |
| E:         | Erforderlich für die Drehzahlüberwachungsfunktion. Wenden Sie sich a Nordson.                                                                                                    | n die Niederlassur                     | ng von                      |
| F:         | Für Druckregler.                                                                                                    |                                        |                             |
| G:         | Für PRx II-Modul.                                                                                                    |                                        |                             |
| H:         | Einschließlich Kabel und Stecker.                                                                                                    |                                        |                             |

AR: Nach Bedarf (As Required)

# KONFORMITÄTSERKLÄRUNG

# PRODUKT: iTRAX Sprühregler, iTRAX PRx und NC-1-Regler für die Produktlinie Behälter

Modelle: Module der Serie iTRAX und NC-1 Modul

#### **Beschreibung:**

iTRAX Sprühregler – Verwendung als Zeitgeber-/Schaltverstärkermodul für Behälter-Applikatoren. iTRAX PRx – regelt den Druck elektrisch, überwacht die Beschichtungstemperatur, überwacht die Drehzahl. NC-1 – Verwendung als Schaltverstärkermodul für Behälter-Applikatoren. Diese drei Einheiten bestehen aus identischer Hardware, sind jedoch mit unterschiedlicher Software ausgestattet.

#### **Geltende Richtlinien:**

2006/42/EG - Maschinenrichtlinie 2006/95/EG – Niederspannungsrichtlinie 2004/108/EG – Elektromagnetische Kompatibilität

#### Angewendete Normen zur Prüfung der Übereinstimmung:

| EN60204 (2006)          | EN55011 (2010)    |
|-------------------------|-------------------|
| ANSI/ISO 12100-1 (2012) | EN6100-6-2 (2005) |

### Grundsätze:

Dieses Produkt wurde entsprechend dem aktuellen Stand der Technik hergestellt. Das angegebene Produkt entspricht den hier aufgeführten Richtlinien und Normen.

#### Zertifikate:

DNV-ISO 9001:2008 (Houston, Texas, USA)

Datum: 7. Februar 2013

Justin Hall Engineering Manager (Konstruktionsleiter) Industrial Coating Systems

AUTORISIERTE NORDSON-VERTRETUNG IN DER EU: Die für die Erstellung der einschlägigen technischen Dokumentation autorisierte Person.

Kontakt: Betriebsleiter

Industrial Coating Systems Nordson Deutschland GmbH Heinrich-Hertz-Straße 42–44 D-40699 Erkrath

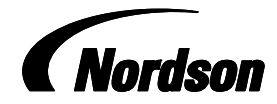